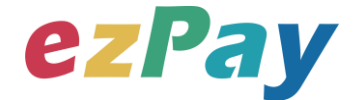

# 簡單行動支付股份有限公司

## 電子發票 技術串接手冊

適用範圍:開立、作廢、折讓、作廢折讓、查詢發票

標準版

文件版本號: EZP\_INVI\_1.2.1

(文件為簡單行動支付股份有限公司版權所有)

電子發票加值服務平台

輕鬆開立・批量申報・省時環保・成本低廉

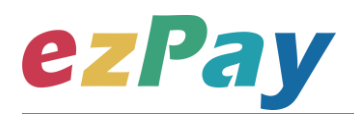

#### 版本異動

| 異動序號 | 文件版本號          | 修改內容                                    | 日期         |
|------|----------------|-----------------------------------------|------------|
| 1    | P2G_INVI_1.0.0 | 初版                                      | 2014/10/08 |
| 2    | P2G_INVI_1.0.1 | 新增第四章節銷售額與稅額參數                          | 2015/01/07 |
| 3    | P2G_INVI_1.0.2 | 修改第四章節載具類別、載具編號參數                       | 2015/04/02 |
| 4    | P2G_INVI_1.0.3 | 修改附件一範例程式                               | 2015/04/22 |
| 5    | P2G_INVI_1.0.4 | 1. 修改第四章節買受人名稱參數                        | 2015/05/08 |
|      |                | 2. 删除第四章 NotifyEmail 參數                 |            |
| 6    | P2G_INVI_1.0.5 | 1. 新增第一、二章節作廢發票、查詢發票說明                  | 2015/07/24 |
|      |                | 2. 新增第三章節其他說明                           |            |
|      |                | 3. 新增第八、九章節作廢發票串接參數                     |            |
|      |                | 4. 新增第十、十一章節查詢發票串接參數                    |            |
| 7    | P2G_INVI_1.0.6 | 新增第四章節混合應稅與免稅或零稅率相關參數                   | 2015/09/01 |
| 8    | P2G_INVI_1.0.7 | 1. 章節順序調整                               | 2015/10/16 |
|      |                | 2. 新增第六章節折讓作業串接參數                       |            |
| 9    | P2G_INVI_1.0.8 | 1. 新增開立發票的條碼與 QRCode 回傳參數資料             | 2015/11/06 |
|      |                | 2. 第四章第(二)項回傳 String 格式結尾新增參數           |            |
|      |                | 3. 校正 CarrierType 與 CarrierNum 參數名稱     |            |
|      |                | 4. 修改附件一參考範例參數                          |            |
|      |                | 5. 買受人信箱修改為非必填選項                        |            |
|      |                | 6. 第七章第(二)參數修正                          |            |
| 10   | P2G_INVI_1.0.9 | 第七章第一項 · 新增查詢方式 · 訂單編號 · 發票金            | 2015/11/26 |
|      |                | 額參數                                     |            |
| 11   | P2G_INVI_1.1.0 | 1. 修改電子發票測試串接網址                         | 2015/12/02 |
|      |                | 2. 第四章節新增其它載具代碼說明                       |            |
| 12   | P2G_INVI_1.1.1 | 修改電子發票作廢、折讓、查詢·測試串接網址                   | 2015/12/09 |
| 13   | P2G_INVI_1.1.2 | 新增開立零稅率發票需帶「報關標記」參數                     | 2015/12/23 |
| 14   | P2G_INVI_1.1.3 | 第四章第(一)項第3點·[Comment]參數新增說              | 2016/01/30 |
|      |                | 明                                       |            |
| 15   | P2G_INVI_1.1.4 | 1. 第八章新增 [ INV90005 ] · [ INV90006 ] 錯誤 | 2016/05/25 |
|      |                | 代碼                                      |            |
|      |                | 2. 附件一新增 [ .net c#版本程式語言編寫 AES 加        |            |
|      |                | 密語法參考]                                  |            |
| 16   | P2G_INVI_1.1.5 | 第四章節第(一)第3點·修改 [ Comment ] 參數及          | 2016/06/13 |
|      |                | 說明                                      |            |

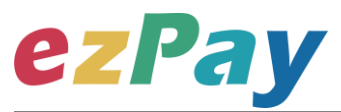

| 17 | P2G_INVI_1.1.6 | 1. 第四章節第(一)第 3 點 · [ Version ] · [             | 2016/11/21 |
|----|----------------|------------------------------------------------|------------|
|    |                | Comment ] \ [ TaxType ] \ [ TaxRate ] \ [      |            |
|    |                | CustomsClearance ] \ [ AmtSales ] \ [          |            |
|    |                | AmtZero ] \ [ AmtFree ] \ [ ItemTaxType ] 校    |            |
|    |                | 正參數中文名稱及修改說明                                   |            |
|    |                | 2. 第六章節第(一)第 3 點,[ Version ]、[                 |            |
|    |                | ItemPrice ] 、[ ItemAmt ] 修改參數及說明 ·             |            |
|    |                | 新增 [ TaxTypeForMixed ] 參數                      |            |
|    |                | 3. 第七章節第(二)第 3 點,[ TaxType ]、[                 |            |
|    |                | AmtSales ]                                     |            |
|    |                | 參數中文名稱及修改說明                                    |            |
|    |                |                                                |            |
|    |                | INV10012 ]、[ LIB10003 ] 變更說明                   |            |
| 18 | P2G_INVI_1.1.7 | 第四章節第(一)第 3 點 · [ BuyerEmail ] · [             | 2017/02/13 |
|    |                | LoveCode ] ` [ TaxType ] 修改參數及說明               |            |
| 19 | P2G_INVI_1.1.8 | 1. 第四章節第(一)第 2 點、第(三)第 3 點·第五章                 | 2017/10/18 |
|    |                | 節第(一)第 2 點·第六章節第(一)第 2 點、第                     |            |
|    |                | (三)第 3 點 · 第七章節第(一)第 2 點 · [                   |            |
|    |                | MerchantID_] 修改說明                              |            |
|    |                | 2. 第四章節第(二)第 3、4 點、第(四)第 3、4                   |            |
|    |                | 點‧第五章節第(二)第 3、4 點‧第六章節第                        |            |
|    |                | (二)第 3、4 點、第(四)第 3、4 點·第七章節                    |            |
|    |                | 第(二)第 3、4 點、[ MerchantID ] 修改說明                |            |
|    |                | 3. 第四章節第(一)第 3 點 · [ CarrierNum ] · [          |            |
|    |                | LoveCode ] 修改參數及說明                             |            |
|    |                | 4. 第六章節第(一)第 3 點 · [ ItemPrice ] · [           |            |
|    |                | ItemTaxAmt ] 修改參數及說明                           |            |
|    |                | 5. 附件一修改 PHP 版本程式語言範例                          |            |
| 20 | EZP_INVI_1.1.9 | 1. 第一章、第二章新增及修改說明                              | 2018/08/08 |
|    |                | 2. 第四章節第(一)第1點、第(三)第1點,第五章                     |            |
|    |                | 節第(一)第1點·第六章節第(一)第1點、第                         |            |
|    |                | (三)第1點·第八章節第(一)第1點·修改串接                        |            |
|    |                | 網址                                             |            |
|    |                | 3. 第四章節第(一)第 3 點 · [ LoveCode ] <sup>、</sup> [ |            |
|    |                | TaxType ]、[ ItemTaxType ] 修改參數及說明              |            |
|    |                | 4. 第四章節第(一)第3點、第六章節第(一)第3                      |            |
|    |                | 點.[ ItemName ]、[ ItemCount ]、[                 |            |

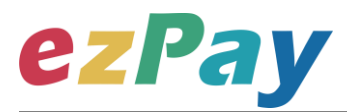

|    |                |     | ItemUnit ] ` [ ItemPrice ] ` [ ItemAmt ] 修改 |            |
|----|----------------|-----|---------------------------------------------|------------|
|    |                |     | 參數及說明                                       |            |
|    |                | 5.  | 第四章節第(一)第3點·第四章節第(二)第3、                     |            |
|    |                |     | 4 點·第八章節第(二)第 3、4 點·[                       |            |
|    |                |     | LoveCode ] 修改參數說明                           |            |
|    |                | 6.  | 第四章節第(二)第 3、4 點.[ BarCode ]、[               |            |
|    |                |     | QRCodeL ] 、[ QRCodeR ] 新增說明                 |            |
|    |                | 7.  | 第四章節第(二)第 3、4 點·第(四)第 3、4                   |            |
|    |                |     | 點‧第五章節第(二)第 3、4 點‧第六章節第                     |            |
|    |                |     | (二)第 3、4 點、第(四)第 3、4 點,第八章節                 |            |
|    |                |     | 第(二)第 3、4 點,[ CheckCode ] 修改參數              |            |
|    |                | 8.  | 第五章節第(一)第 3 點 · [ InvalidReason ] 修         |            |
|    |                |     | 改參數及說明                                      |            |
|    |                | 9.  | 第六章修改標題                                     |            |
|    |                | 10. | 第六章節第(一)第 3 點 · [ ItemTaxAmt ] 修改           |            |
|    |                |     | 參數說明                                        |            |
|    |                | 11. | 新增第七章節作廢折讓參數設定·原章節後移                        |            |
|    |                | 12. | 第九章新增[INV10019]、[INV10020]、                 |            |
|    |                |     | [ INV10021 ] 、 [ INV70002 ] 、 [             |            |
|    |                |     | IAI10001] 、 [IAI10002] 、 [                  |            |
|    |                |     | IAI10003] 、 [IAI10004] 、 [                  |            |
|    |                |     | IAI10005]、[IAI10006]錯誤代碼                    |            |
|    |                | 13. | 附件一修改 PHP 版本程式語言範例                          |            |
|    |                | 14. | 附件二修改 CheckCode 範例及 PHP 版本程式                |            |
|    |                |     | 語言範例                                        |            |
| 21 | EZP_INVI_1.2.0 | 1.  | 第四章節第(一)第 3 點 · [ CarrierType ] 、 [         | 2020/2/12  |
|    |                |     | PrintFlag ] 🔨 [ TaxType ] 🔨 [               |            |
|    |                |     | BuyerName]修改參數及說明                           |            |
|    |                | 2.  | 第四章節第(二)第 3、4 點,[ BarCode ]、[               |            |
|    |                |     | QRCodeL ]                                   |            |
|    |                | 3.  | 第八章節第(一)第 3 點 · [ Version ] 修改參數            |            |
|    |                |     | 及說明                                         |            |
|    |                | 4.  | 第八章節第(二)第 3、4 點·新增 [                        |            |
|    |                |     | BarCode ] ` [ QRCodeL ] ` [ QRCodeR ] 參數    |            |
| 22 | EZP_INVI_1.2.1 | 1.  | 第四章節第(一)第 3 點 · [ BuyerName ] 修改            | 2021/04/01 |
|    |                |     | 說明                                          |            |
|    |                | 2.  | 第四章節第(一)第 3 點 · [ BuyerUBN ] 修改參            |            |
|    |                |     | 數及說明                                        |            |
|    |                |     | 3 輕鬆開立・批量申報・省時                              |            |

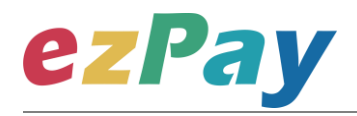

|  | 3. | 第四章節第(一)第 3 點 · [ KioskPrintFlag ] 新 |  |
|--|----|--------------------------------------|--|
|  |    | 增參數及說明                               |  |
|  | 4. | 第四章節第(一)第 3 點 · [ Comment ] 修改參      |  |
|  |    | 數                                    |  |
|  | 5. | 第八章節第( <u>─</u> )第3點、4點 · [          |  |
|  |    | KioskPrintFlag ] 新增參數及說明             |  |
|  | 6. | 第八章節第( <u>─</u> )第3點、4點 · [          |  |
|  |    | UploadStatus ] 修改參數及說明               |  |

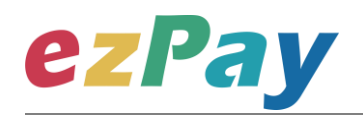

### 目錄

| 一、 串接[      | 目的7                        |
|-------------|----------------------------|
| 二、 發票》      | <sup>充</sup> 程說明9          |
| 三、 串接現      | <b>睘境與作業流程17</b>           |
| 四、 開立       | 發票20                       |
| (—)、        | 開立發票參數設定20                 |
| (_)、        | 開立發票系統回應訊息26               |
| (三)、        | 觸發開立發票參數設定30               |
| (四)、        | 觸發開立發票系統回應訊息32             |
| 五、 作廢       | 發票                         |
| (—)、        | 作廢發票參數設定34                 |
| (_) `       | 作廢發票系統回應訊息35               |
| 六、 開立排      | 斤讓                         |
| (—)、        | 開立折讓參數設定                   |
| ()、         | 開立折讓系統回應訊息40               |
| (三)、        | 觸發確認折讓或取消折讓參數設定42          |
| (四)、        | 觸發確認折讓或取消折讓系統回應訊息44        |
| 七、 作廢打      | 沂讓46                       |
| (—)、        | 作廢折讓參數設定46                 |
| <br>電子發票加值朋 | 服務平台 5 輕鬆開立·批量申報·省時環保·成本低廉 |

# ezPay

| (二)、      | 作廢折讓系統回應訊息     | 17 |
|-----------|----------------|----|
| 八、 查詢發    | 發票             | 19 |
| (—)、      | 查詢發票參數設定       | 19 |
| (_)、      | 查詢發票系統回應訊息     | 51 |
| 九、 錯誤作    | け碼             | 59 |
| 附件一 PostI | Data_加密方法範例程式  | 51 |
| 附件二 Chec  | kCode 產生規則範例程式 | 70 |

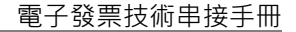

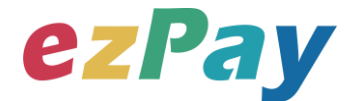

## -、串接目的

提供 ezPay 電子發票加值服務平台〈以下簡稱本平台〉會員透過程式串接方式,進行電 子發票開立、作廢、折讓、作廢折讓及提供發票查詢機制。

(一)開立發票

- 1. 開立發票支援以下3種方式:
  - (1) 即時開立發票:傳送開立發票參數後,立即開立電子發票。
  - (2) 等待觸發開立發票:傳送開立發票參數後,由本平台暫存發票資料,待確 認要開立時,再觸發本平台進行開立。
  - (3) 預約自動開立發票:傳送開立發票參數時,可設定預計開立日期,本平台 會於預計開立日期進行開立。

(二)作廢發票

於奇數月14日前,可執行作廢前兩個月開立之發票。

(例: 7/14 前,可作廢 5/1-6/30 開立之發票)

(三)開立折讓

於開立折讓時,可選擇確認折讓方式:

- 1. 開立折讓後,不立即確認折讓
  - (1) 當開立折讓後,開立的折讓資料,僅記錄於本平台,未上傳至財政部電子 發票整合服務平台,營業人可於與買受人確認後再執行確認折讓,此時本 平台才會於確認後隔日,將折讓資料上傳至財政部電子發票整合服務平 台。

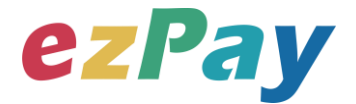

- (2) 當開立折讓後,若因故需取消折讓,營業人可執行取消折讓,此時本平台 將該折讓狀態變更為取消。
- 2. 開立折讓後,立即確認折讓

於開立折讓後,本平台主動於隔日將折讓資料上傳至財政部電子發票整合服務 平台。

(四)作廢折讓

於確認折讓後,若因故需作廢折讓,營業人可執行作廢折讓,此時本平台將該折讓狀

態變更為作廢,並於隔日將作廢折讓資料上傳至財政部電子發票整合服務平台。

(五)發票查詢

電子發票開立後,可透過查詢發票參數,查詢單筆發票資料,查詢結果呈現方式包含 以下兩種:

- 以回傳參數方式回覆該張發票資料。此方式可協助營業人將查詢發票機制,整 合至營業人網站,提供買受人可於營業人網站快速查詢。
- 2. 於本平台網頁顯示發票查詢結果。

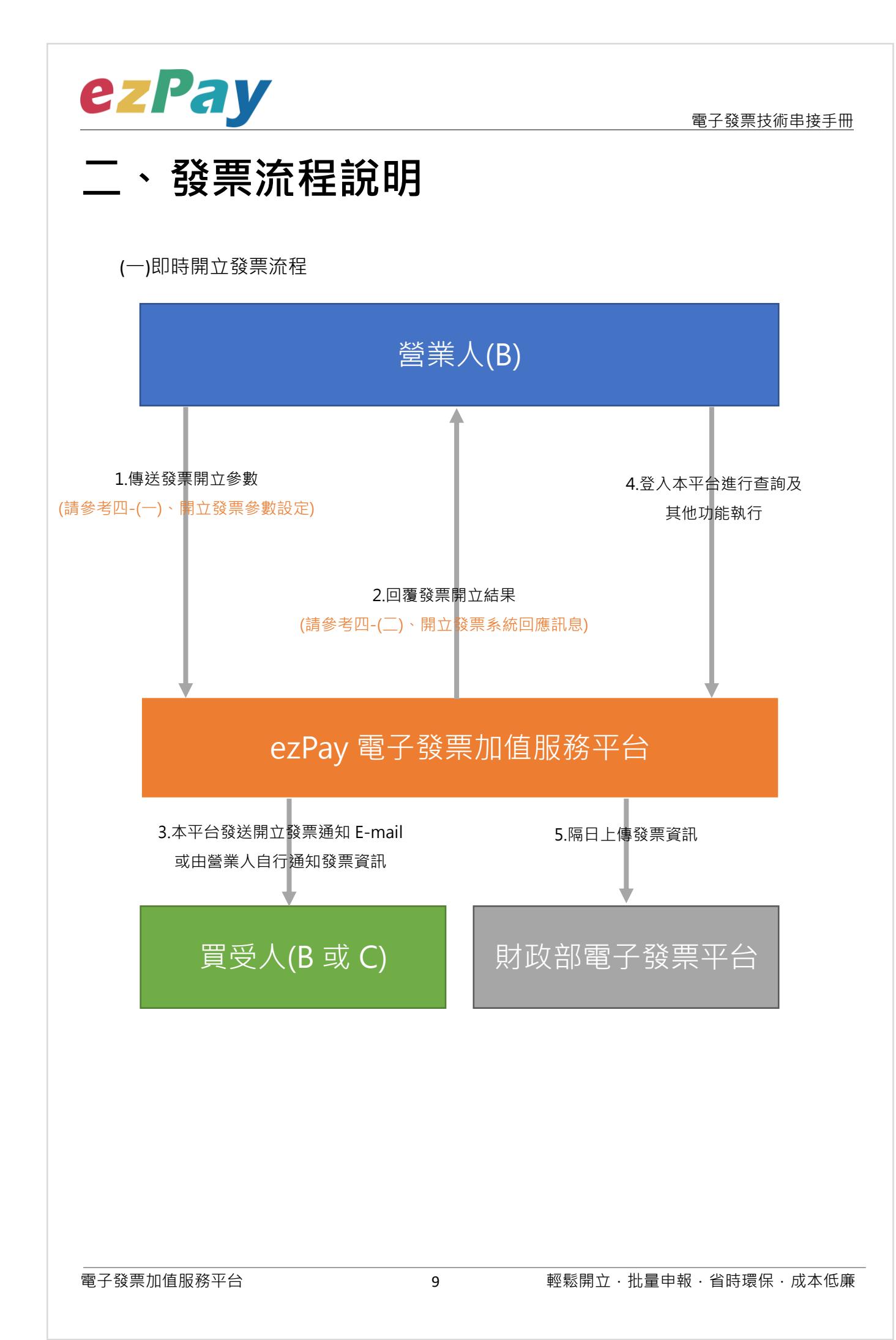

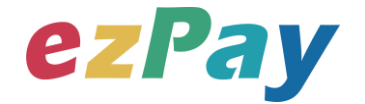

(二)等待觸發開立發票流程

當發票開立方式為等待觸發開立發票時,發票資料僅暫存於本平台,若確認要開立,則 需再執行"觸發開立發票", 觸發後會立即開出發票。

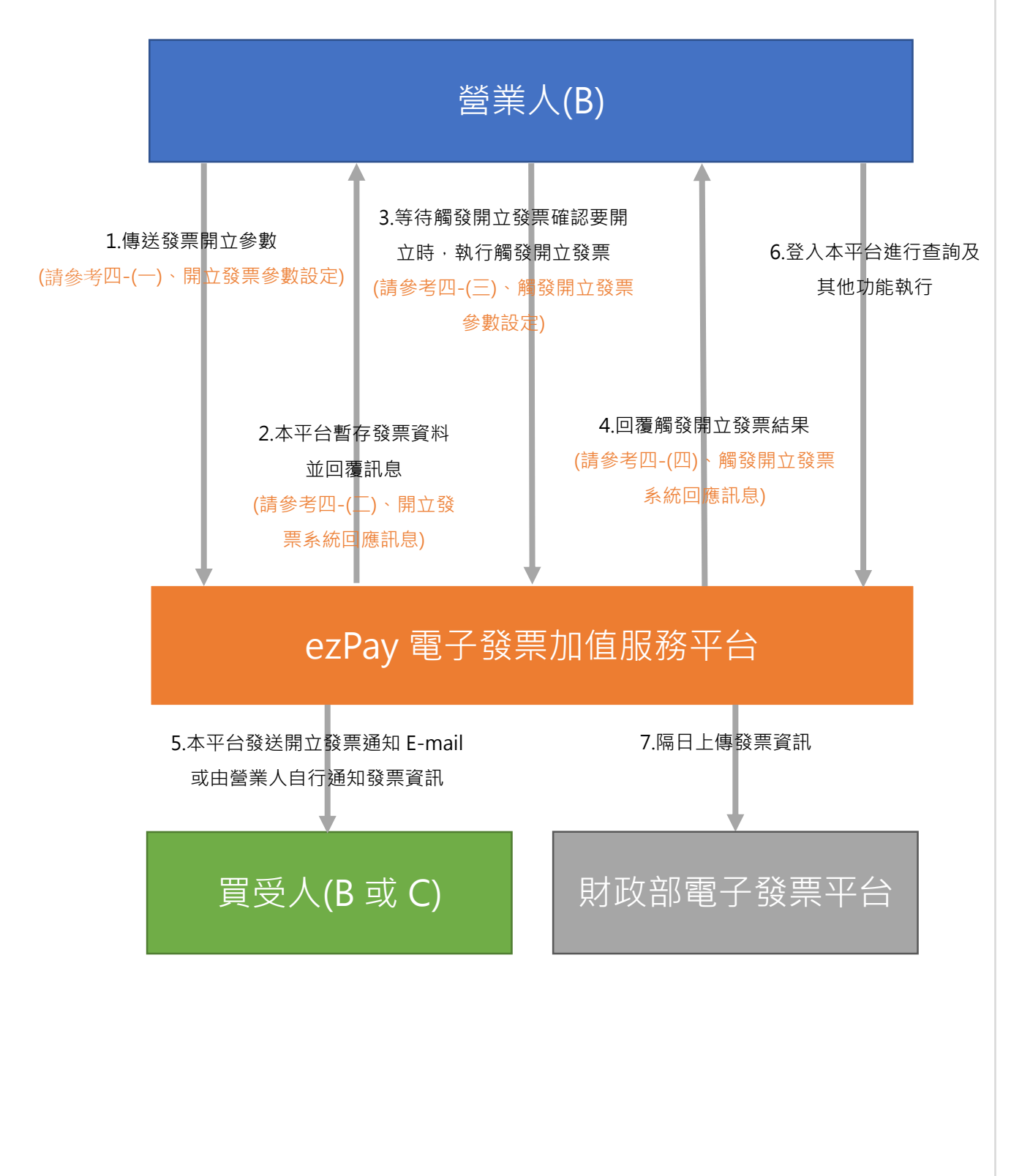

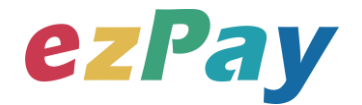

(三)預約自動開立發票流程

- 當發票開立方式為預約自動開立發票時,發票資料僅暫存於本平台,系統於設預計
   開立日期自動執行開立發票。
- 於預計開立日期前若想提前開立,則可執行"觸發開立發票", 觸發後會立即開出 發票。

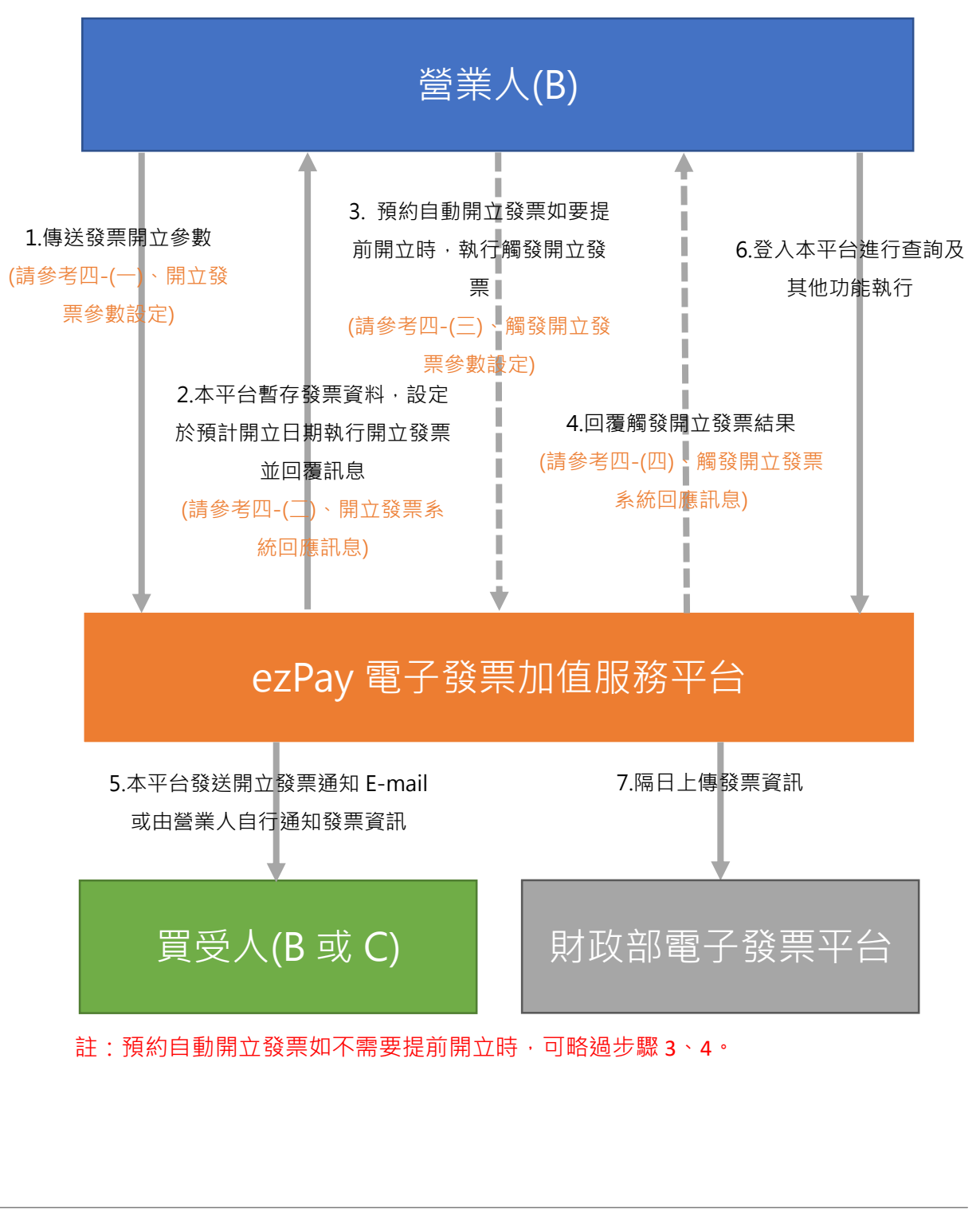

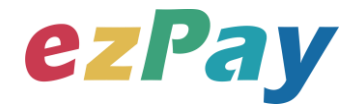

#### (四)作廢發票流程

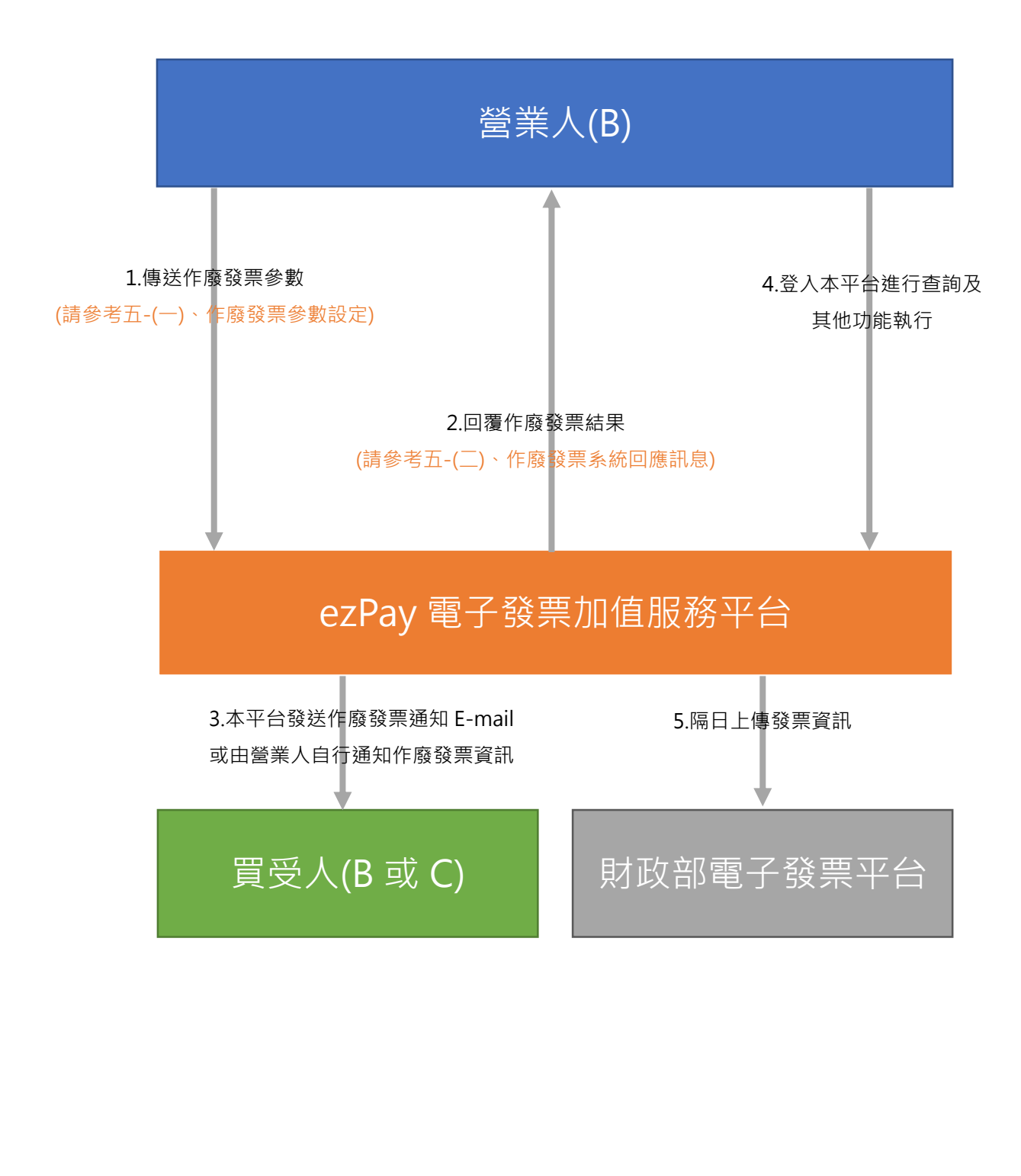

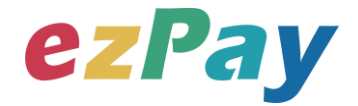

#### (五)開立折讓流程 - 不立即確認折讓

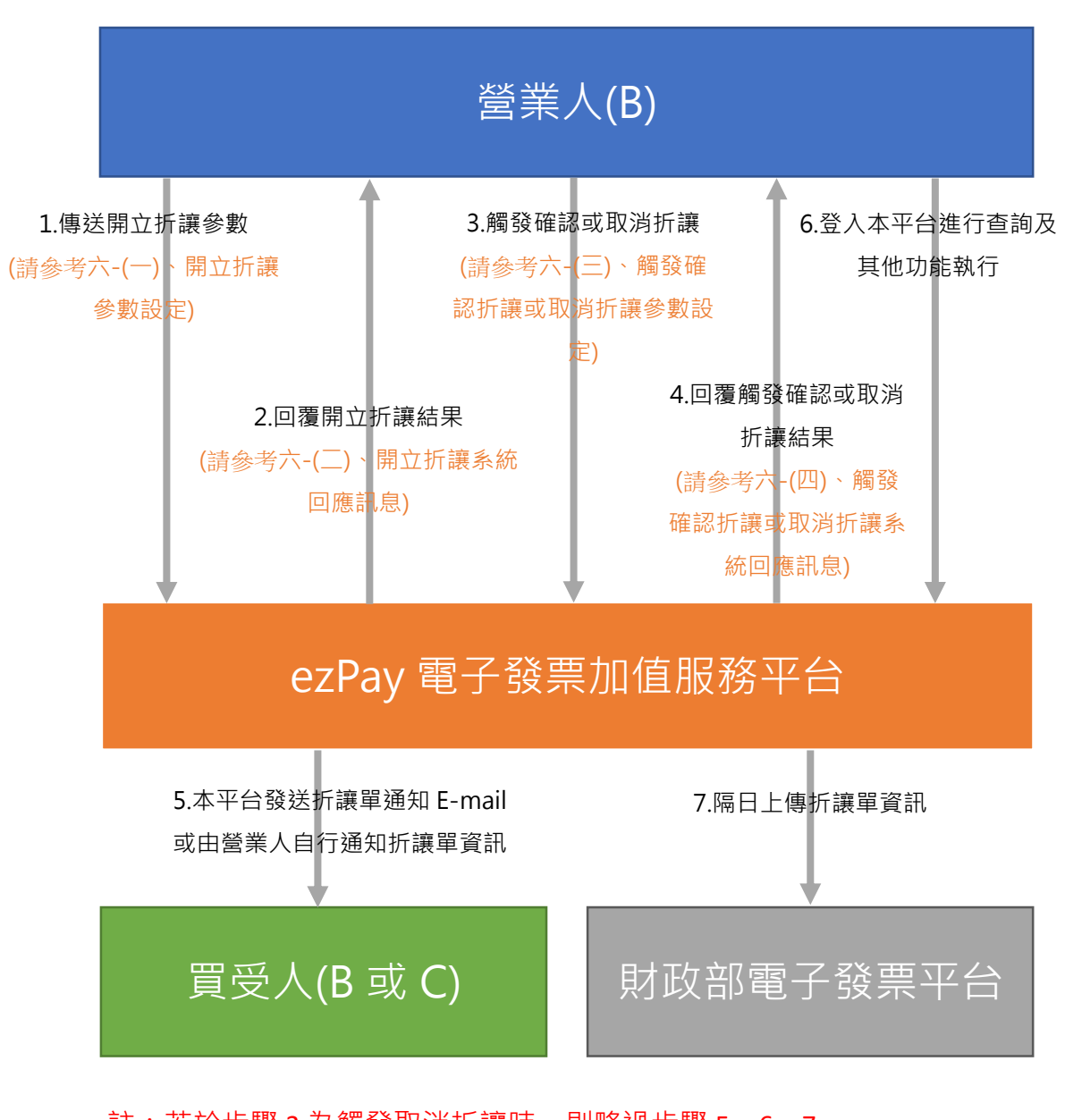

註: 若於步驟 3 為觸發取消折讓時, 則略過步驟 5、6、7。

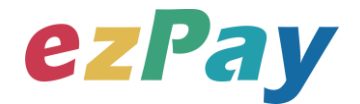

## (六)開立折讓流程 - 立即確認折讓 營業人(B) 1.傳送開立折讓參數 4.登入本平台進行查詢及 (請參考六-(一) 開立折讓 其他功能執行 參數設定) 2.回覆開立折讓結果 (請參考六-(二)、開立折讓系統 回應訊息) ezPay 電子發票加值服務平台 3.本平台發送折讓單通知 E-mail 5.隔日上傳折讓單資訊 或由營業人自行通知折讓單資訊 買受人(B 或 C) 財政部電子發票平台

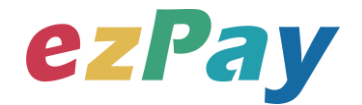

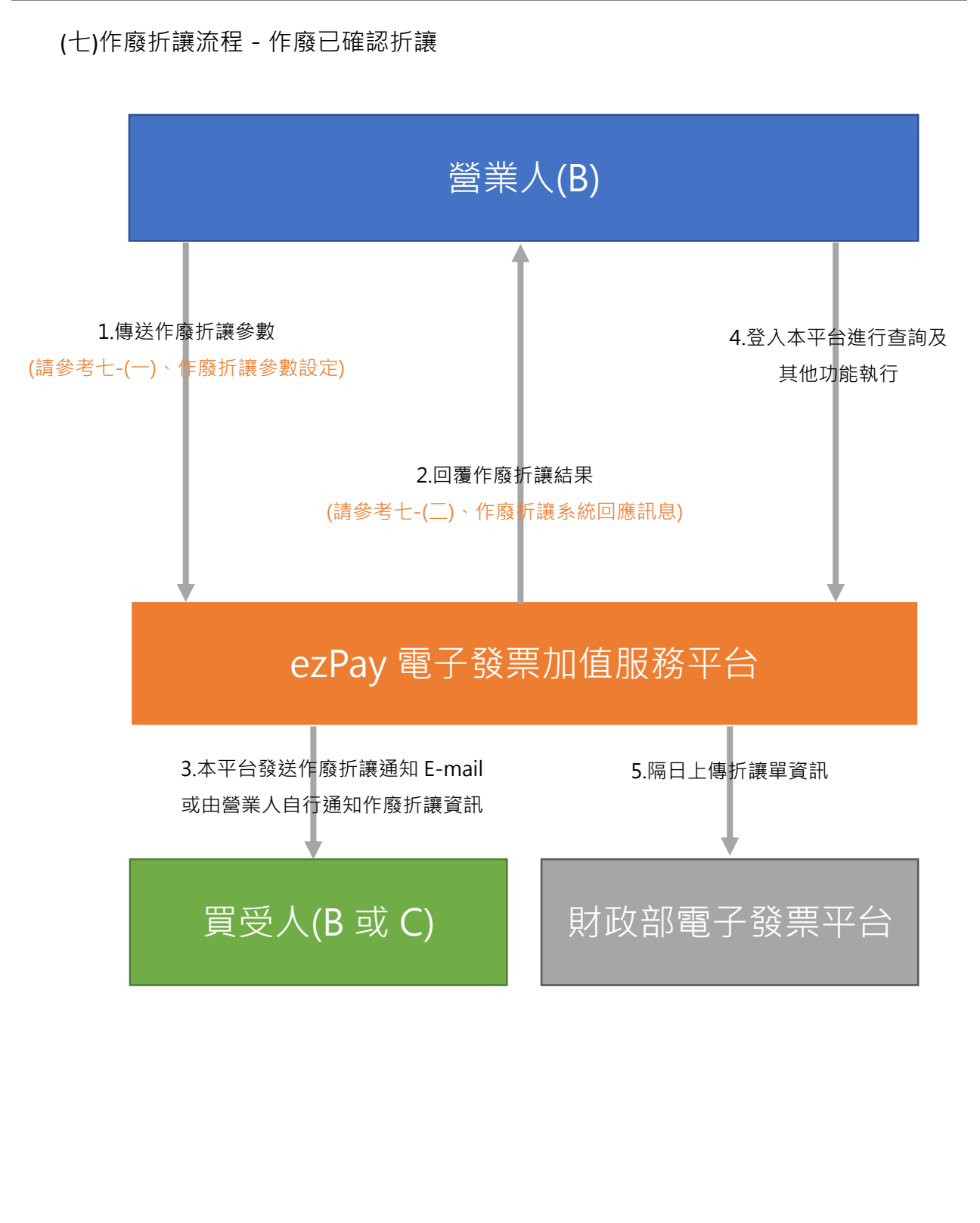

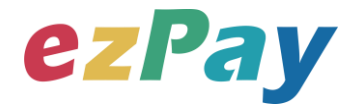

#### (八)查詢發票流程

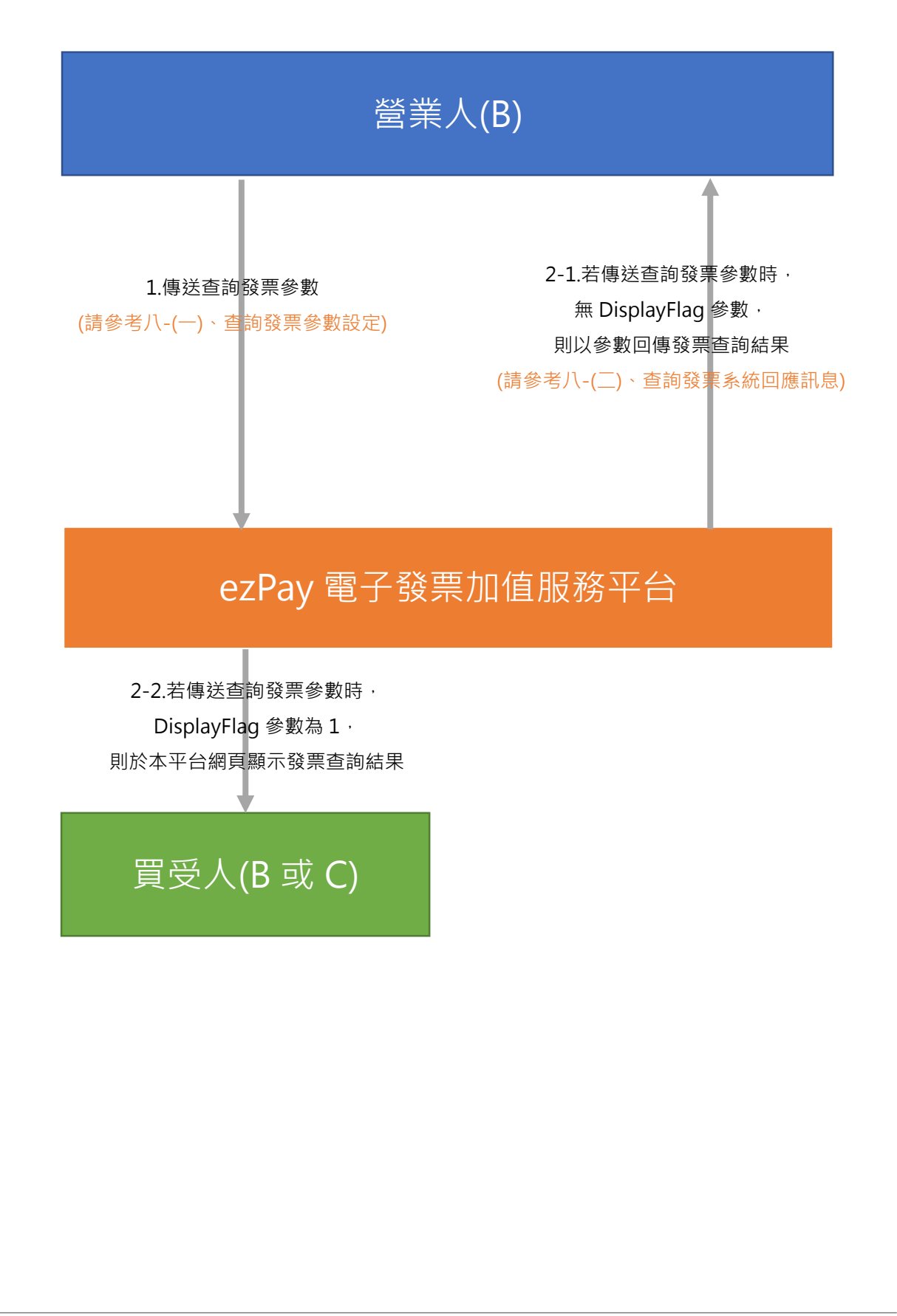

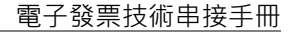

## ezPay

## 三、 串接環境與作業流程

(一) 測試環境:

- 1. 申請測試環境會員並開立商店:
  - (1) 於 ezPay 電子發票測試平台 <u>https://cinv.ezpay.com.tw/</u>申請會員並建立測試
     商店。
  - (2) 取得測試商店 API 串接金鑰 Hash Key 及 Hash IV
- 2. 本平台審核會員資料並設定啟用電子發票測試平台。
- 於電子發票測試平台 <u>https://cinv.ezpay.com.tw/</u>,登入測試環境會員,進入電子 發票測試平台。
- 於電子發票測試平台中點選【管理設定/發票字軌號碼設定】·新增測試發票字 軌號碼·即可開始進行串接測試。
- 您的測試發票資料可登入 ezPay 電子發票測試平台·點選【銷項發票作業/銷項 發票查詢】進行查看。
- (二) 正式環境:
  - 1. 申請正式環境會員並開立商店:
    - (1) 於 ezPay 電子發票加值服務平台 <u>https://inv.ezpay.com.tw/</u>申請會員並建立 商店。
    - (2) 取得商店 API 串接金鑰 Hash Key 及 Hash IV。
  - 2. 待本平台審核會員資料並設定啟用電子發票加值服務平台。
  - 於 ezPay 電子發票加值服務平台 <u>https://inv.ezpay.com.tw/</u>·登入正式環境會員,進入電子發票加值服務平台。
  - 於電子發票加值服務平台中點選【管理設定/發票字軌號碼設定】·新增電子發 票專用字軌號碼·即可開始進行開立使用。

電子發票加值服務平台

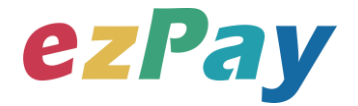

 您的發票資料可登入 ezPay 電子發票加值服務平台,點選【銷項發票作業/銷項 發票查詢】進行查看。

(三) 資料交換方式

- 1. 商店以「HTTP POST」方式傳送發票資料至本平台進行開立。
- 2. 傳送方式須以標準 Form Post 進行。
- 3. 本平台以 Web Service 方式回應。
- 4. 編碼格式為 UTF-8。

(四)其他說明

1. 依財政部規定,當欲開立 B2C 發票時,營業人需自行於購物網站或以其他方

式,提供可讓買受人選擇儲存電子發票的載具選項(手機條碼載具、自然人憑證條碼載具、會員載具),或使用捐贈碼捐贈發票,或索取紙本電子發票證明聯。範例:以購物網站為例,可於網站購物車頁面或會員資料頁面,提供以下發票資料設定項目供買受人選擇。(下圖為參考範例,營業人可自行設計)

| 請選擇電子發票載具:                                    |
|-----------------------------------------------|
| ● 會員載具                                        |
| ○ 手機條碼載具: 讀填寫手欄條碼號                            |
| 說明:<br>請填寫紅框內之條碼號 子孫何 <sup>1713118801</sup>   |
| ○ 自然人憑證條碼載具:請填寫自然人憑證條碼號                       |
| 說明:<br>請填寫紅框內之條碼號                             |
| 請選擇受捐單位: 陽光基金會-1245 ▼<br>捐給其他受捐單位: 請輸入受捐單位愛心碼 |
| <b>邓</b> 寄地址                                  |
|                                               |

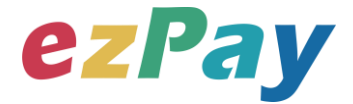

- 2. 開立 B2C 電子發票時,可使用 ezPay 電子發票會員載具,該會員載具不需事先申請,由營業人於載具編號參數提供可識別買受人之代號(例:e-mail、手機號碼、會員編號...等),同一營業人統編提供的相同買受人代號,將被視為同一個買受人,本平台將以營業人統編加上買受人代號做為該買受人的 ezPay 電子發票載具編號。(詳細請參考第四章節載具編號參數)
- 捐贈碼查詢網址:
   如需捐贈發票,可利用財政部電子發票整合服務平台查詢受贈單位之捐贈 碼。
- 4. 發票計算方式檢核說明:
  - (1) 本平台系統開立發票金額計算僅檢核「商品小計=商品數量 X 商品單價」 及「發票金額=銷售額+稅額」。
  - (2) 本平台系統開立折讓金額計算僅檢核「折讓總金額=折讓商品小計+折讓商品稅額」。
  - (3) 發票計算方式,請串接人員務必與公司財會人員進行確認,發票資料關係 到公司稅務,請謹慎處理。
- 5. 發票資料上傳財政部電子發票整合服務平台流程說明:
  - (1) ezPay 電子發票加值服務平台於每日 01:00 起,上傳前日 00:00 至 23:59 間 的開立、作廢、折讓發票資料。
  - (2) 每日 06:00 起·依財政部電子發票整合服務平台回覆之上傳結果·更新開立、作廢、折讓發票資料於 ezPay 電子發票加值服務平台的上傳狀態。

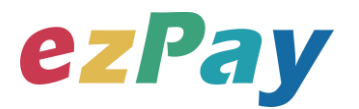

## 四、開立發票

## (一)、開立發票參數設定

- 1. 串接網址:
  - (1) 測試串接網址:https://cinv.ezpay.com.tw/Api/invoice\_issue
  - (2) 正式串接網址:https://inv.ezpay.com.tw/Api/invoice\_issue
- 2. Post 參數說明:

| 參數名稱        | 參數中文名稱 | 必填 | 型態          | 備註                        |
|-------------|--------|----|-------------|---------------------------|
| MerchantID_ | 商店代號   | V  | Varchar(15) | ezPay 電子發票加值服務平台商店代號      |
| PostData_   | 加密資料   | V  | text        | 相關加密方法請參考" <b>附件一</b> " 。 |

註:參數 MerchantID\_及 PostData\_後方有底線"\_"符號。

3. PostData\_內含欄位:

| 參數名稱            | 參數中文名稱           | 必填 | 型態          | 備註                                                      |
|-----------------|------------------|----|-------------|---------------------------------------------------------|
| RespondType     | 回傳格式             | V  | Varchar(5)  | JSON 或是 String。                                         |
| Version         | 串接程式版本           | V  | Varchar(5)  | 固定帶 1.5。                                                |
| TimeStamp       | 時間戳記             | V  | Varchar(30) | 自從 Unix 纪元(格林威治時間 1970 年 1<br>月 1 日 00:00:00)到當前時間的秒數,若 |
|                 |                  |    |             | 以 pnp 柱式語言為例,即為呼叫 time()函式<br>所回傳的值。                    |
|                 |                  |    |             | 例:2014-05-15 15:00:00 這個時間的時間<br>戳記為 1400137200         |
|                 | ezPay 平台<br>交易序號 |    | Varchar(20) | 1.商店如有同時使用 ezPay 簡單付金流服務<br>考,於此參數傳送 ezPay 茲易序號,可作為     |
| TransNum        |                  |    |             | 当,於此參數傳送 E2F ay 又勿序號,可下為<br>對應該筆金流交易進行發票開立。             |
|                 |                  |    |             | 2.未使用 ezPay 簡單付金流服務者 · 則不須<br>輸 λ 此參數 。                 |
|                 |                  |    |             | 1.商店自訂訂單編號·限英、數字、"_"格                                   |
| MerchantOrderNo | 自訂編號             | V  | Varchar(20) | 式。                                                      |
|                 |                  |    |             | 例:201406010001                                          |

電子發票加值服務平台

輕鬆開立 · 批量申報 · 省時環保 · 成本低廉

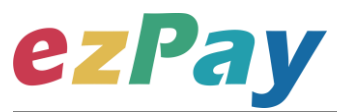

|                     |                              |   |                | 2.可用於與營業人內部系統對應使用.可填             |
|---------------------|------------------------------|---|----------------|----------------------------------|
|                     |                              |   |                | 入訂單編號、帳務編號等等,同一商店中此              |
|                     |                              |   |                | 編號不可重覆。                          |
|                     |                              |   |                | 1=即時開立發票                         |
|                     |                              |   |                | 0=等待觸發開立發票(須於確認要開立時·             |
| Status              | 開立發票方式                       | V | Varchar(1)     | 再發動觸發·觸發請參考"四-(三)、觸發開            |
|                     |                              |   |                | 立發票參數設定")                        |
|                     |                              |   |                | 3=預約自動開立發票(須指定預計開立日期)            |
|                     |                              |   |                | 1.當開立發票方式為預約自動開立發票時              |
| CroateStatusTime    | 翌計目수□期                       |   | Data           | (Status=3) · 才需要帶此參數。            |
| Createstatus nine   | 項司 用 <u>小</u> 口 <del>期</del> |   | Date           | 2.格式為 YYYY-MM-DD。                |
|                     |                              |   |                | 例:2014-10-05                     |
| Catagory            | 彩曲话版                         | V | ) (archar(E)   | B2B=買受人為營業人。                     |
| Category            | 投示性知                         | v | varchar(5)     | B2C=買受人為個人。                      |
|                     |                              |   |                | 1.買受人名稱。                         |
|                     |                              |   |                | 2.Category=B2B 時·為買方營業人名稱·       |
|                     | 買受人名稱                        | v | Varchar(60,30) | 長度限制 60 字元 · 若長度不足使用則帶入          |
| BuyerName           |                              |   |                | 買方統一編號。                          |
|                     |                              |   |                | 3.Category=B2C 時·為個人姓名或商店通       |
|                     |                              |   |                | 知消費者之識別碼,如:會員編號,長度限              |
|                     |                              |   |                | 制 30 字元。                         |
|                     |                              |   |                | 1.買受人統一編號·純數字。                   |
| BuyerUBN            | 買受人統一編號                      |   | Varchar(8)     | 2.Category=B2B 時,則此參數為必填。        |
|                     |                              |   |                | 3.Category=B2C 時,則此參數為非必填。       |
| BuyerAddress        | 買受人地址                        |   | Varchar(100)   | 買受人的聯絡地址。                        |
|                     |                              |   |                | 1.買受人的電子信箱。當發票開立時,寄送             |
| <u>Duwor</u> Empoil | 巴亚人面了信答                      |   | Varabar(EQ)    | 發票相關查詢資訊。                        |
| BuyerEmail          | 貝文八龟丁后相                      |   | Varchar(50)    | 2.當 CarrierType=2 時·為 ezPay 電子發票 |
|                     |                              |   |                | 載具·則此參數為必填。                      |
|                     |                              |   |                | 1.當 Category=B2C 時 · 才適用此參數 ·    |
|                     |                              |   |                | 2.若買受人選擇將發票儲存至載具,則填入             |
|                     |                              |   |                | 載具類別・                            |
| CarrierType         | 載具類別                         |   | Varchar(2)     | 0=手機條碼載具                         |
|                     |                              |   |                | 1=自然人憑證條碼載具                      |
|                     |                              |   |                | 2=ezPay 電子發票載具                   |
|                     |                              |   |                | 3.若買受人無提供載具·則此參數為空值。             |

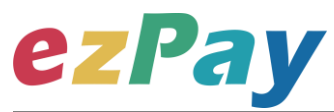

|                |                      |   |             | 4.當此參數有提供數值時 · LoveCode 參數        |
|----------------|----------------------|---|-------------|-----------------------------------|
|                |                      |   |             | 必為空值。                             |
|                |                      |   |             | 1.若 CarrierType 參數有提供數值時,則此       |
|                |                      |   |             | 參數為必填。                            |
|                |                      |   |             | 2.當 CarrierType 為手機條碼載具、自然人       |
|                |                      |   |             | 憑證條碼載具時 · 此參數請提供買受人之載             |
|                |                      |   |             | 具號碼。                              |
|                |                      |   |             | ※手機條碼載具檢核:第1碼為 / +7 碼             |
|                |                      |   |             | 英、數字·除第1碼外·只有0123456789           |
|                |                      |   |             | ABCDEFGHIJKLMNOPQRSTUVWXYZ +      |
|                |                      |   |             | 這 39 個字元·限大寫英字。                   |
|                |                      |   |             | ※自然人憑證條碼檢核:2碼大寫英字+14              |
| CarrierNum     | 載具編號                 |   | Varchar(50) | 碼數字。                              |
|                |                      |   |             | 3.當 CarrierType 為 ezPay 電子發票載具    |
|                |                      |   |             | 時,此參數請提供可識別買受人之代號(例:              |
|                |                      |   |             | e-mail、手機號碼、會員編號等).由賣方            |
|                |                      |   |             | 自訂即可、同一個代號則視為同一個買受                |
|                |                      |   |             | 人。本平台將以賣方統編加上買受人代號做               |
|                |                      |   |             | 為該買受人的 ezPay 電子發票載具號碼。            |
|                |                      |   |             | 4.請用 rawurlencode() 將該參數值做        |
|                |                      |   |             | encode 處理,確認資料內容不會被濾掉。            |
|                |                      |   |             | 5.若此參數有提供數值時,數值前後不得含              |
|                |                      |   |             | 空白。                               |
|                |                      |   |             | 1.限 3~7 碼純數字。                     |
|                | 捐贈碼                  |   | Int(7)      | 2.當 Category=B2C 時,才適用此參數。        |
|                |                      |   |             | 3.買受人選擇捐贈,則於此參數填入受贈單              |
| LoveCode       |                      |   |             | 位之捐贈碼。買受人選擇不捐贈則此參數為               |
|                |                      |   |             | 空值。                               |
|                |                      |   |             | 4.若此參數有提供數值時,則 CarrierType        |
|                |                      |   |             | 參數必為空值。                           |
|                |                      |   |             | Y=索取(營業人可於本平台列印此發票)               |
|                |                      |   |             | N=不索取(買受人以載具索取發票或捐贈)              |
| PrintFlag      | 索取紙本發票               | v | Varchar(1)  | 1.當 Category=B2B 時 · 則此參數必填 Y ·   |
|                | <u></u> 杀 <b>双</b> 亂 | - |             | 2.當 Category=B2C 時·若 CarrierType、 |
|                |                      |   |             | LoveCode 參數皆為空值 · 則此參數必填          |
|                |                      |   |             | Y •                               |
| KioskPrintFlag | 是否開放至合作超             |   | Varchar(1)  | 1.當 CarrierType=2 時 · 才適用此參數。     |
|                | 商 Kiosk 列印           |   |             | 1=發票中獎後開放                         |
|                |                      |   |             |                                   |

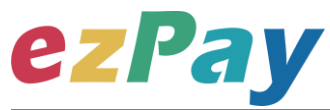

|                  |                 |   |            | 2.若不開放至合作超商 Kiosk 列印,則此參<br>數為空值。<br>3.當 KioskPrintFlag=1 時,此發票若後續為<br>統一發票中獎發票,則直接開放買受人(中獎<br>人)可至本平台合作之超商 Kiosk(目前為:全<br>家便利商店 FamiPort)操作列印以進行兌<br>獎。                       |
|------------------|-----------------|---|------------|----------------------------------------------------------------------------------------------------|
| ТахТуре          | 課稅別             | V | Varchar(2) | 1=應稅<br>2=零稅率<br>3=免稅<br>9=混合應稅與免稅或零稅率(限發票種類為<br>B2C·Category=B2C 時使用)                                                                                                    |
| TaxRate          | 稅率              | V | Float(6,4) | <ol> <li>1.課稅別為應稅時,一般稅率請帶5,特種</li> <li>稅率請帶入規定的課稅稅率(不含%,例稅率</li> <li>18%則帶入18)</li> <li>2.課稅別為零稅率、免稅時,稅率請帶入0</li> </ol>                                                        |
| CustomsClearance | 報關標記            |   | Varchar(1) | <ol> <li>課稅別為零稅率時,才須使用的欄位</li> <li>課稅別為零稅率時,須帶海關報關出口類別,代號如下:</li> <li>非經海關出口</li> <li>主 非經海關出口</li> <li>二 經海關出口</li> </ol>                                                     |
| Amt              | 銷售額合計           | V | Int(10)    | <ol> <li>1.純數字·為發票銷售額(未稅)。</li> <li>2.銷售額計算方式·請務必與公司財會人員<br/>進行確認。</li> <li>3.當 TaxType =9 混合應稅與免稅或零稅率</li> <li>時,此欄位為「AmtSales+ AmtZero+</li> <li>AmtFree 欄位之合計金額。</li> </ol> |
| AmtSales         | 銷售額<br>(課稅別應稅)  |   | Int(10)    | <ol> <li>1.當 TaxType =9 混合應稅與免稅或零稅率</li> <li>時,才須提供此欄位。</li> <li>2.純數字,為該發票中課稅別應稅之銷售額</li> <li>(未稅)。</li> <li>3.銷售額計算方式請務必與公司財會人員進行確認。</li> </ol>                              |
| AmtZero          | 銷售額<br>(課稅別零稅率) |   | Int(10)    | <ol> <li>1.當 TaxType =9 混合應稅與免稅或零稅率</li> <li>時,才須提供此欄位。</li> <li>2.純數字,為該發票中課稅別零稅率之銷售</li> <li>額。</li> </ol>                                                                   |

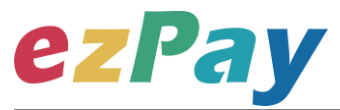

|           |         |   |             | 3.銷售額計算方式請務必與公司財會人員進             |
|-----------|---------|---|-------------|----------------------------------|
|           |         |   |             | 行確認。                             |
|           |         |   |             | 1.當 TaxType =9 混合應稅與免稅或零稅率       |
|           |         |   |             | 時·才須提供此欄位。                       |
| AmtEree   | 銷售額     |   | lnt(10)     | 2.純數字·為該發票中課稅別免稅之銷售              |
| Amaree    | (課稅別免稅) |   | 111(10)     | 客頁 。                             |
|           |         |   |             | 3.銷售額計算方式請務必與公司財會人員進             |
|           |         |   |             | 行確認。                             |
|           |         |   |             | 1.純數字·為發票稅額。                     |
| TaxAmt    | 稅額      | V | Int(10)     | 2.稅額計算方式請務必與公司財會人員進行             |
|           |         |   |             | 確認。                              |
| TotalAmt  | 必一个的    | V | lnt(10)     | 1.純數字·為發票總金額(含稅)。                |
| TotalAmt  | 投票並額    | V | Int(10)     | 2.銷售額+稅額需等於發票金額。                 |
|           |         |   |             | 此參數型態為單一項商品,多項商品時,商              |
| ItemName  | 商品名稱    | V | Varchar(30) | 品名稱以   分隔。                       |
|           |         |   |             | 例:ItemName="商品一 <b> </b> 商品二"    |
|           | 商品數量  Ⅴ |   | Int(5)      | 1.純數字。                           |
| ItemCount |         | V |             | 2.此參數型態為單一項商品·多項商品時·             |
|           |         |   |             | 商品數量以  分隔。                       |
|           |         |   |             | 例:ItemCount =" 1 <b>]</b> 2"     |
|           | 商品單位    | V | Varchar(2)  | 1.字數限中文 2 字或英數 6 字。              |
|           |         |   |             | 2.内容如:個、件、本、張。                   |
| ItemUnit  |         |   |             | 3.此參數型態為單一項商品·多項商品時·             |
|           |         |   |             | 商品單位以   分隔。                      |
|           |         |   |             | 例:ItemUnit ="個 <b> </b> 本"       |
|           |         |   |             | 1.純數字。                           |
|           |         |   |             | 2.Category=B2B 時,此參數金額為未稅金       |
|           |         |   |             | 額。                               |
| Itom      | 五口留便    | V | lot(10)     | 3.Category=B2C 時 · 此參數金額為含稅金     |
| nemprice  | 旧山中间    | V | Int(10)     | 額。                               |
|           |         |   |             | 4.此參數型態為單一項商品·多項商品時·             |
|           |         |   |             | 商品單價以   分隔。                      |
|           |         |   |             | 例:ItemPrice =" 200 <b> </b> 100" |
|           |         |   |             | 1.純數字。                           |
| Itom A mt | 茶口小斗    | \ | lnt(10)     | 2.計算方式為:數量 * 單價 = 小計。            |
| nemAmt    | 商品小計    | V | Int(TO)     | 3.Category=B2B 時 · 此參數金額為未稅金     |
|           |         |   |             | ?<br>額。                          |
| <u> </u>  | 1       |   |             | 1                                |

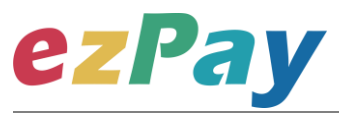

|             |       |              | 4.Category=B2C 時 · 此參數金額為含稅金  |
|-------------|-------|--------------|-------------------------------|
|             |       |              | 額。                            |
|             |       |              | 5.此參數型態為單一項商品·多項商品時·          |
|             |       |              | 商品小計以   分隔。                   |
|             |       |              | 例:ItemAmt =" 200]200"         |
|             |       |              | 1.當 TaxType =9 混合應稅與免稅或零稅率    |
|             | 商品課稅別 | Int(2)       | 時·才須提供此欄位。                    |
|             |       |              | 2.課稅別為混合應稅與免稅或零稅率時,需          |
|             |       |              | 區分各項商品之課稅別·課稅別代號如下:           |
| ItomTayTypa |       |              | 1=應稅                          |
| пеннахтуре  |       |              | 2=零稅率                         |
|             |       |              | 3=免稅                          |
|             |       |              | 3.此參數型態為單一項商品·多項商品時·          |
|             |       |              | 商品課稅別以 分隔。                    |
|             |       |              | 例:ItemRate =" 1 <b>]</b> 1" 。 |
| Commont     | /#==↑ | Varchar(200) | 發票備註 · 字數限 200 字 · 如有難字則再縮    |
| Comment 備註  |       | varchar(200) | 短。                            |

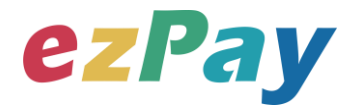

### (二)、開立發票系統回應訊息

- 1. 完成開立發票後,將發票資料顯示於 Web Services 頁面。
- 2. 回應訊息格式為依 RespondType 所帶的參數回傳對應格式。 回傳格式為兩種: Json 及 String:
  - (1) 若 RespondType = JSON, 則請參考以下「JSON 回傳參數說明」。
  - (2) 若 RespondType = String · 則請參考以下「String 回傳參數說明」。
- 3. JSON 回傳參數說明:
  - 本平台會於接收商戶資訊完成回應下列訊息

| 參數名稱    | 參數中文名稱 | 型態          | 備註                            |
|---------|--------|-------------|-------------------------------|
|         |        |             | 1.開立發票成功,則回傳 SUCCESS。         |
|         |        |             | 富該筆開立發票參數 PostData_已重覆且參數資料完  |
| Status  | 回傳狀態   | Varchar(10) | 全一致,則回傳 SUCCESS。              |
|         |        |             | 2.開立發票失敗·則回傳錯誤代碼。             |
|         |        |             | 錯誤代碼請參考" <u>九、錯誤代碼</u> " 。    |
| Message | 回傳訊息   | Varchar(30) | 文字·此次回傳狀態說明。                  |
|         |        |             | 1.JSON 格式。                    |
| Result  | 回傳資料   | Varchar(10) | 2.當該筆開立發票參數 PostData_已重覆且參數資料 |
|         |        |             | 完全一致,則回傳原發票 Result。           |

#### Result 內容包含資料如下:

| 參數名稱            | 參數中文名稱             | 型態          | 備註                                                                      |
|-----------------|--------------------|-------------|-------------------------------------------------------------------------|
| MerchantID      | 商店代號               | Varchar(15) | ezPay 電子發票加值服務平台商店代號。                                                   |
| InvoiceTransNo  | ezPay 電子發票<br>開立序號 | Varchar(20) | 此次發票開立的 ezPay 電子發票開立序號。                                                 |
| MerchantOrderNo | 自訂編號               | Varchar(20) | 商店於開立發票時提供的自訂編號。                                                        |
| TotalAmt        | 發票金額               | Int(10)     | 此次開立發票的金額。                                                              |
| InvoiceNumber   | 發票號碼               | Varchar(10) | 1.此次開立發票的發票號碼。<br>2.只有 Status=1 立即開立時,才會回傳。                             |
| RandomNum       | 發票防偽隨機碼            | Varchar(4)  | 此次開立發票所產生的4碼防偽隨機碼。                                                      |
| CreateTime      | 開立發票時間             | DateTime    | 例:2014-09-25 12:12:12。                                                  |
| CheckCode       | 檢查碼                | Varchar(64) | 用來檢查此次資料回傳的合法性·串接時可以比對此<br>參數資料·來檢核是否為本平台所回傳·檢核方法請<br>參考" <u>附件二</u> "。 |
| BarCode         | 發票條碼               | Varchar(19) | 1.當 PrintFlag=Y 索取紙本發票時,才提供此參數。                                         |

電子發票加值服務平台

輕鬆開立・批量申報・省時環保・成本低廉

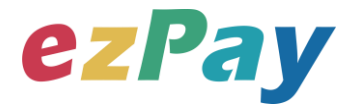

|                       |                  |                         | 2.提供兌領獎時輸入使用·記載項目含發票期別、發        |
|-----------------------|------------------|-------------------------|---------------------------------|
|                       |                  |                         | 票字軌號碼及隨機碼。                      |
|                       |                  |                         | 1.當 PrintFlag=Y 索取紙本發票時,才提供此參數。 |
|                       |                  | Varchar(140)            | 2.提供行動應用時讀取發票資訊及資訊防偽用途。記        |
|                       | 發票 QRCode<br>(左) |                         | 載項目含發票字軌、發票開立日期(年月日)、隨機         |
| QRcodeL               |                  |                         | 碼、銷售額、總計額、發票買方統一編號、發票開立         |
|                       |                  |                         | 賣方統一編號、加密驗證資訊、營業人自行使用區、         |
|                       |                  |                         | 二維條碼記載完整品目筆數、交易品目總筆數、中文         |
|                       |                  |                         | 編碼參數、品名、數量、單價、補充說明。             |
| QRcodeR 發票 QRCode (右) | 發票 QRCode        | $V_{archar}(140)$       | 1.當 PrintFlag=Y 索取紙本發票時,才提供此參數。 |
|                       | varciidf(140)    | 2.接續左方二維條碼不敷記載之中文編碼後資訊。 |                                 |

#### 範例:

{"Status":"SUCCESS","Message":"\u96fb\u5b50\u767c\u7968\u958b\u7acb\u6210\u529f","Res ult":"{\"CheckCode\":\"00E108DF7DE8756AF003312206DA77A4C37AE33990EA04A944C414 113D512228\",\"MerchantID\":\"3502275\",\"MerchantOrderNo\":\"201511031758110280\",\"Inv oiceNumber\":\"DS12223139\",\"TotalAmt\":348,\"InvoiceTransNo\":\"15110317583641325\",\"R andomNum\":\"4253\",\"CreateTime\":\"2015-11-03

| 參數名稱             | 參數中文名稱            | 型態          | 備註                         |
|------------------|-------------------|-------------|----------------------------|
|                  |                   |             | 1.開立發票成功‧則回傳 SUCCESS。      |
| Status           | 回傳狀態              | Varchar(10) | 2.開立發票失敗·則回傳錯誤代碼。          |
|                  |                   |             | 錯誤代碼請參考" <u>九、錯誤代碼</u> " 。 |
| Message          | 回傳訊息              | Varchar(30) | 文字·此次回傳狀態說明。               |
| MerchantID       | 商店代號              | Varchar(15) | ezPay 電子發票加值服務平台商店代號。      |
| InvoiceTransNo e | ezPay 電子發票開       | Varchar(20) | 此为問立發票的 ozDov 露子發票問立它號。    |
|                  | 立序號               | varchar(20) |                            |
| MerchantOrderNo  | 自訂編號              | Varchar(20) | 商店於開立發票時提供的自訂編號。           |
| TotalAmt         | 發票金額              | Int(10)     | 此次開立發票的金額。                 |
| InvoiceNumber    | 發亜哔框              | Varchar(10) | 1.此次開立發票的發票號碼。             |
|                  | · 沒示航响 VdlClldl(1 | varchar(10) | 2.只有 Status=1 立即開立時,才會回傳。  |

#### 4. String 回傳參數說明:

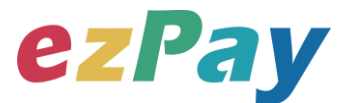

| RandomNum  | 發票防偽隨機碼          | Varchar(4)   | 此次開立發票所產生的4碼防偽隨機碼。                |
|------------|------------------|--------------|-----------------------------------|
| CreateTime | 開立發票時間           | DateTime     | 此次開立發票的時間·例:2014-09-2512:12:12。   |
|            |                  |              | 用來檢查此次資料回傳的合法性·串接時可以比對此           |
| CheckCode  | 檢查碼              | Varchar(64)  | 參數資料,來檢核是否為本平台所回傳,檢核方法請           |
|            |                  |              | 參考" <u>附件二</u> " 。                |
|            |                  |              | 1.當 PrintFlag=Y 索取紙本發票時,才提供此參數。   |
| BarCode    | 發票條碼             | Varchar(19)  | 2.提供兌領獎時輸入使用·記載事項應含發票期別、          |
|            |                  | 發票字軌號碼及隨機碼。  |                                   |
|            |                  |              | 1.當 PrintFlag=Y 索取紙本發票時,才提供此參數。   |
|            | 發票 QRCode<br>(左) | Varchar(140) | 2.提供行動應用時讀取發票資訊及資訊防偽用途。記          |
|            |                  |              | 載事項含發票字軌、發票開立日期(年月日)、隨機           |
| QRcodeL    |                  |              | 碼、銷售額、總計額、發票買方統一編號、發票開立           |
|            |                  |              | 賣方統一編號、加密驗證資訊、營業人自行使用區、           |
|            |                  |              | 二維條碼記載完整品目筆數、交易品目總筆數、中文           |
|            |                  |              | 編碼參數、品名、數量、單價、補充說明。               |
| OPcodoP    | 發票 QRCode        | Varchar(140) | 1.當 PrintFlag=Y 索取紙本發票時,才提供此參數。   |
| QREOUER    | (右)              | Valchal(140) | 2.接續左方二維條碼不敷記載之中文編碼後資訊。           |
| EndStr     |                  | Varchar(2)   | 固定回傳 ## · 使用 String 方式接收資料的用戶 · 須 |
| EndStr     | 子中紀厇             | varchar(2)   | 多判斷 EndStr=##‧確保資料傳遞完整。           |

#### 範例:

Status=SUCCESS&Message=%E9%9B%BB%E5%AD%90%E7%99%BC%E7%A5%A8%E9 %96%8B%E7%AB%8B%E6%88%90%E5%8A%9F&Result=&CheckCode=2676BC6ADE4524 7740753A74799224D055D46277E8D32A49B7D5DE77B70D9C6A&InvoiceNumber=DS12223 164&InvoiceTransNo=15110411233370252&MerchantID=3502275&TotalAmt=365&RandomN um=2909&MerchantOrderNo=201511041123260656&CreateTime=2015-11-

04+11%3A23%3A33&BarCode=10412DS122231642909&QRcodeL=DS122231641041104290 90000015c0000016d0478523699005522fqMSCB6cFRvu3oUfw2bfgg%3D%3D%3A%2A%2A %2A%2A%2A%2A%2A%2A%2A%2A%3A2%3A2%3A0%3A&QRcodeR=%2A%2A%E5%95% 86%E5%93%81%E4%B8%80%3A2%3A99%3A%E5%95%86%E5%93%81%E4%BA%8C%3 A3%3A50**&EndStr=%23%23** 

Urldecode() 後的結果如下:

Status=SUCCESS&Message=電子發票開立成功

&Result=&CheckCode=2676BC6ADE45247740753A74799224D055D46277E8D32A49B7D5D E77B70D9C6A&InvoiceNumber=DS12223164&InvoiceTransNo=15110411233370252&Merch

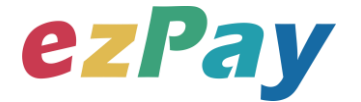

antID=3502275&TotalAmt=365&RandomNum=2909&MerchantOrderNo=20151104112326065 6&CreateTime=2015-11-04

11:23:33&BarCode=10412DS122231642909&QRcodeL=DS12223164104110429090000015c 0000016d0478523699005522fqMSCB6cFRvu3oUfw2bfgg==:\*\*\*\*\*\*\*\*:2:2:0:&QRcodeR=\*\*商 品一:2:99:商品二:3:50**&EndStr=##** 

PS:String 格式回傳時,會多回 EndStr=##,代表資料結尾,確保資料完整性。

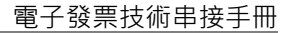

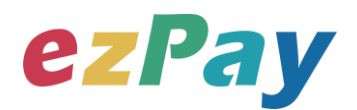

### (三)、觸發開立發票參數設定

- 1. 串接網址:
  - (1) 测試串接網址:https://cinv.ezpay.com.tw/Api/invoice\_touch\_issue
  - (2) 正式串接網址:https://inv.ezpay.com.tw/Api/invoice\_touch\_issue
- 2. 適用條件:
  - (1) 發票開立方式須為
    - A. 等待觸發開立發票
    - B. 預約自動開立發票
  - (2) 當發票開立方式為等待觸發開立發票時,發票資料僅暫存於本平台,若確 認要開立,則需再執行本章節的"觸發開立發票",觸發後會立即開出發 票。
  - (3) 當發票開立方式為預約自動開立發票時,本平台會於已設定預計開立日期 執行開立發票,於預計開立日期前若想提前開立,則可執行本章節的"觸 發開立發票",觸發後會立即開出發票。
- 3. Post 參數說明:

| 參數名稱        | 參數中文名稱 | 必填 | 型態          | 備註                        |
|-------------|--------|----|-------------|---------------------------|
| MerchantID_ | 商店代號   | V  | Varchar(15) | ezPay 電子發票加值服務平台商店代號。     |
| PostData_   | 加密資料   | V  | text        | 相關加密方法請參考" <b>附件一</b> " 。 |

#### 註:參數 MerchantID\_及 PostData\_後方有底線"\_"符號。

#### 4. PostData\_内含欄位:

| 參數名稱        | 參數中文名稱           | 必填 | 型態          | 備註                                                                                                    |
|-------------|------------------|----|-------------|----------------------------------------------------------------------------------------------------|
| RespondType | 回傳格式             | V  | Varchar(5)  | JSON 或是 String。                                                                                                    |
| Version     | 串接程式版本           | V  | Varchar(5)  | 固定帶 1.0。                                                                                                    |
| TimeStamp   | 時間戳記             | V  | Varchar(30) | 自從 Unix 纪元(格林威治時間 1970 年 1<br>月 1 日 00:00:00)到當前時間的秒數,若<br>以 php 程式語言為例,即為呼叫 time()函式<br>所回傳的值。<br>例:2014-05-15 15:00:00 這個時間的時間<br>戳記為 1400137200。 |
| TransNum    | ezPay 平台<br>交易序號 |    | Varchar(20) | <ol> <li>1.商店如有同時使用 ezPay 簡單付金流服務<br/>者,於此參數傳送 ezPay 簡單付交易序號,<br/>可作為對應該筆金流交易進行發票開立。</li> </ol>                                                     |

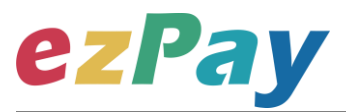

|                  |             |   |                   | 2.未使用 ezPay 簡單付金流服務者 · 則不須 |
|------------------|-------------|---|-------------------|----------------------------|
|                  |             |   |                   | 輸入此參數。                     |
|                  | ezPay 電子發票開 |   | ) (a wala a w(20) |                            |
| Invoice Iransivo | 立序號         | V | Varchar(20)       | 用业设示时的 ezPay 电士设示用业序就。     |
|                  | 自訂編號        |   | Varchar(20)       | 1.商店自訂訂單編號·限英、數字、"_"格      |
|                  |             | v |                   | 式。                         |
|                  |             |   |                   | 例:201406010001。            |
| MerchantOrderNo  |             |   |                   | 2.可用於與營業人內部系統對應使用,可填       |
|                  |             |   |                   | 入訂單編號、帳務編號等等,同一商店中此        |
|                  |             |   |                   | 編號不可重覆。                    |
| TotalAmt         | 發票金額        | V | Int(10)           | 此次開立發票的金額。                 |

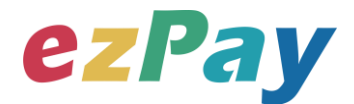

### (四)、觸發開立發票系統回應訊息

- 1. 觸發開立發票後,將發票號碼顯示於 Web Services 頁面。
- 回應訊息格式為依 RespondType 所帶的參數回傳對應格式。
   回傳格式為兩種: Json 及 String:
  - (1) 若 RespondType = JSON · 則請參考以下「JSON 回傳參數說明」。
  - (2) 若 RespondType = String · 則請參考以下「String 回傳參數說明」。
- 3. JSON 回傳參數說明:
  - 本平台會於接收商戶資訊完成後,回應下列訊息:

| 參數名稱    | 參數中文名稱 | 型態          | 備註                         |
|---------|--------|-------------|----------------------------|
|         |        |             | 1.開立發票成功·則回傳 SUCCESS。      |
| Status  | 回傳狀態   | Varchar(10) | 2.開立發票失敗·則回傳錯誤代碼。          |
|         |        |             | 錯誤代碼請參考" <u>九、錯誤代碼</u> " 。 |
| Message | 回傳訊息   | Varchar(30) | 文字·此次回傳狀態說明。               |
| Result  | 回傳資料   | Varchar(10) | JSON 格式。                   |

#### Result 內容包含資料如下:

| 參數名稱            | 參數中文名稱             | 型態          | 備註                                                                    |
|-----------------|--------------------|-------------|-----------------------------------------------------------------------|
| MerchantID      | 商店代號               | Varchar(15) | ezPay 電子發票加值服務平台商店代號。                                                 |
| InvoiceTransNo  | ezPay 電子發票<br>開立序號 | Varchar(20) | 此次發票開立的 ezPay 電子發票開立序號。                                               |
| MerchantOrderNo | 自訂編號               | Varchar(20) | 商店於開立發票時提供的自訂編號。                                                      |
| TotalAmt        | 發票金額               | Int(10)     | 此次開立發票的金額。                                                            |
| InvoiceNumber   | 發票號碼               | Varchar(10) | 此次開立發票的發票號碼。                                                          |
| RandomNum       | 發票防偽隨機碼            | Varchar(4)  | 此次開立發票所產生的4碼防偽隨機碼。                                                    |
| CreateTime      | 開立發票時間             | DateTime    | 此次開立發票的時間·例:2014-09-25 12:12:12。                                      |
| CheckCode       | 檢查碼                | Varchar(64) | 用來檢查此次資料回傳的合法性·串接時可比對此參<br>數資料來檢核是否為本平台所回傳·檢核方法請參<br>考" <u>附件二</u> "。 |

#### 範例:

{"Status":"SUCCESS","Message":"\u96fb\u5b50\u767c\u7968\u958b\u7acb\u6210\u529f","Res ult":"{\"MerchantID\":\"3622183\",\"InvoiceTransNo\":\"14092217121396096\",\"MerchantOrder No\":\"201409221711472316\",\"TotalAmt\":\"500\",\"RandomNum\":\"0142\",\"CreateTime\":\"20

#### 14-09-22

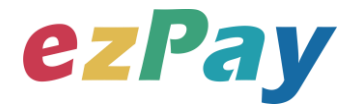

17:12:13\",\"InvoiceNumber\":\"AB10000001\",\"CheckCode\":\"F3BB07F44794AEB98A280F78 133AA59B7332EE3DEF470EB837D2BEB4A6196780\"}"} °

|                 |             | 开门台店             |                                 |
|-----------------|-------------|------------------|---------------------------------|
| 參數名梢            | 參數中文名稱      | 空思<br>           | 備註                              |
|                 |             |                  | 1.開立發票成功則回傳 SUCCESS。            |
| Status          | 回傳狀態        | Varchar(10)      | 2.開立發票失敗則回傳錯誤代碼。                |
|                 |             |                  | 錯誤代碼請參考" <u>九、錯誤代碼</u> "。       |
| Message         | 回傳訊息        | Varchar(30)      | 文字·此次回傳狀態說明。                    |
| MerchantID      | 商店代號        | Varchar(15)      | ezPay 電子發票加值服務平台商店代號。           |
| InvoiceTransNo  | ezPay 電子發票開 | ) (an ab an (20) | 此次發票開立的 ezPay 電子發票開立序號。         |
|                 | 立序號         | varchar(20)      |                                 |
| MerchantOrderNo | 自訂編號        | Varchar(20)      | 商店於開立發票時提供的自訂編號。                |
| TotalAmt        | 發票金額        | Int(10)          | 此次開立發票的金額。                      |
| InvoiceNumber   | 發票號碼        | Varchar(10)      | 此次開立發票的發票號碼。                    |
| RandomNum       | 發票防偽隨機碼     | Varchar(4)       | 此次開立發票所產生的4碼防偽隨機碼。              |
| CreateTime      | 開立發票時間      | DateTime         | 此次開立發票的時間·例:2014-09-2512:12:12。 |
| CheckCode       | 檢查碼         | Varchar(64)      | 用來檢查此次資料回傳的合法性・串接時可比對此參         |
|                 |             |                  | 數資料,來檢核是否為本平台所回傳,檢核方法請參         |
|                 |             |                  | 考" <u>附件二</u> "。                |

4. String 回傳參數說明:

#### 範例:

Status=SUCCESS&Message=%E9%9B%BB%E5%AD%90%E7%99%BC%E7%A5%A8%E9 %96%8B%E7%AB%8B%E6%88%90%E5%8A%9F&MerchantID=3622183&InvoiceTransNo= 14092217121396096&MerchantOrderNo=201409221711472316&TotalAmt=500&RandomNum =0142&CreateTime=2014-09-

22+17%3A12%3A13&InvoiceNumber=AB10000001&CheckCode=F3BB07F44794AEB98A280 F78133AA59B7332EE3DEF470EB837D2BEB4A6196780

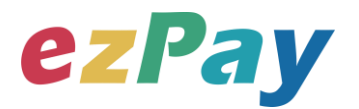

## 五、 作廢發票

## (一)、作廢發票參數設定

- 1. 串接網址:
  - (1) 測試串接網址:https://cinv.ezpay.com.tw/Api/invoice\_invalid
  - (2) 正式串接網址:https://inv.ezpay.com.tw/Api/invoice\_invalid

2. Post 參數說明:

| 參數名稱        | 參數中文名稱 | 必填 | 型態          | 備註                       |
|-------------|--------|----|-------------|--------------------------|
| MerchantID_ | 商店代號   | V  | Varchar(15) | ezPay 電子發票加值服務平台商店代號。    |
| PostData_   | 加密資料   | V  | text        | 相關加密方法請參考" <b>附件一</b> "。 |

#### 註:參數 MerchantID\_及 PostData\_後方有底線"\_"符號。

| 3. Post       | Data_內含欄位: |    |             |                                                                                                    |
|---------------|------------|----|-------------|----------------------------------------------------------------------------------------------------|
| 參數名稱          | 參數中文名稱     | 必填 | 型態          | 備註                                                                                                    |
| RespondType   | 回傳格式       | V  | Varchar(5)  | JSON 或是 String。                                                                                                    |
| Version       | 串接程式版本     | V  | Varchar(5)  | 固定帶 1.0。                                                                                                    |
| TimeStamp     | 時間戳記       | V  | Varchar(30) | 自從 Unix 纪元(格林威治時間 1970 年 1<br>月 1 日 00:00:00)到當前時間的秒數,若<br>以 php 程式語言為例,即為呼叫 time()函式<br>所回傳的值。<br>例:2014-05-15 15:00:00 這個時間的時間<br>戳記為 1400137200。 |
| InvoiceNumber | 發票號碼       | V  | Varchar(10) | 欲執行作廢之發票號碼。                                                                                                    |
|               |            |    |             |                                                                                                    |

V

Varchar(6)

InvalidReason

作廢原因

作廢原因,字數限中文6字或英文20字。

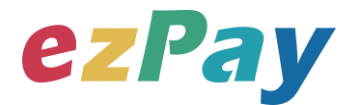

### (二)、作廢發票系統回應訊息

- 1. 完成作廢發票後,將發票資料顯示於 Web Services 頁面。
- 回應訊息格式為依 RespondType 所帶的參數回傳對應格式。
   回傳格式為兩種: Json 及 String:
  - (1) 若 RespondType = JSON · 則請參考以下「JSON 回傳參數說明」。
  - (2) 若 RespondType = String · 則請參考以下「String 回傳參數說明」。
- 3. JSON 回傳參數說明:
  - 本平台會於接收商戶資訊完成回應下列訊息

| 參數名稱    | 參數中文名稱 | 型態          | 備註                         |
|---------|--------|-------------|----------------------------|
|         |        |             | 1.作廢發票成功‧則回傳 SUCCESS。      |
| Status  | 回傳狀態   | Varchar(10) | 2.作廢發票失敗·則回傳錯誤代碼。          |
|         |        |             | 錯誤代碼請參考" <u>九、錯誤代碼</u> " 。 |
| Message | 回傳訊息   | Varchar(30) | 文字·此次回傳狀態說明。               |
| Result  | 回傳資料   | Varchar(10) | JSON 格式。                   |

#### Result 內容包含資料如下:

| 參數名稱          | 參數中文名稱 | 型態          | 備註                              |
|---------------|--------|-------------|---------------------------------|
| MerchantID    | 商店代號   | Varchar(15) | ezPay 電子發票加值服務平台商店代號。           |
| InvoiceNumber | 發票號碼   | Varchar(10) | 此次作廢發票的發票號碼。                    |
| CreateTime    | 作廢發票時間 | DateTime    | 此次作廢發票的時間·例:2015-07-1617:00:33。 |
|               |        |             | 用來檢查此次資料回傳的合法性,串接時可比對此參         |
| CheckCode     | 檢查碼    | Varchar(64) | 數資料,來檢核是否為本平台所回傳,檢核方法請參         |
|               |        |             | 考" <u>附件二</u> " 。               |

#### 範例:

{"Status":"SUCCESS","Message":"\u96fb\u5b50\u767c\u7968\u4f5c\u5ee2\u958b\u7acb\u621 0\u529f","Result":"{\"CheckCode\":\"01DD7B45A33B9647536D81656C6B3E93B218802480B9 4EE0674D92D6BDB3204A\",\"MerchantID\":\"3459997\",\"InvoiceNumber\":\"OU00122220\",\" CreateTime\":\"2015-07-16 17:00:33\"}"} °
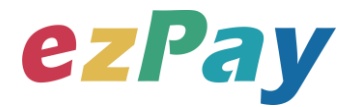

#### 4. String 回傳參數說明:

| 參數名稱          | 參數中文名稱 | 型態          | 備註                              |
|---------------|--------|-------------|---------------------------------|
|               |        |             | 1.作廢發票成功·則回傳 SUCCESS            |
| Status        | 回傳狀態   | Varchar(10) | 2.作廢發票失敗·則回傳錯誤代碼。               |
|               |        |             | 錯誤代碼請參考" <u>九、錯誤代碼</u> " 。      |
| Message       | 回傳訊息   | Varchar(30) | 文字·此次回傳狀態說明。                    |
| MerchantID    | 商店代號   | Varchar(15) | ezPay 電子發票加值服務平台商店代號。           |
| InvoiceNumber | 發票號碼   | Varchar(10) | 此次作廢發票的發票號碼。                    |
| CreateTime    | 作廢發票時間 | DateTime    | 此次作廢發票的時間·例:2015-07-1617:00:33。 |
|               |        |             | 用來檢查此次資料回傳的合法性,串接時可比對此參         |
| CheckCode     | 檢查碼    | Varchar(64) | 數資料 · 來檢核是否為本平台所回傳 · 檢核方法請參     |
|               |        |             | 考" <u>附件二</u> "。                |

#### 範例:

Status=SUCCESS&Message=%E9%9B%BB%E5%AD%90%E7%99%BC%E7%A5%A8%E4 %BD%9C%E5%BB%A2%E9%96%8B%E7%AB%8B%E6%88%90%E5%8A%9F&CheckCode =01DD7B45A33B9647536D81656C6B3E93B218802480B94EE0674D92D6BDB3204A&Merc hantID=3459997&InvoiceNumber=OU00122220&CreateTime=2015-07-16+17%3A03%3A11 °

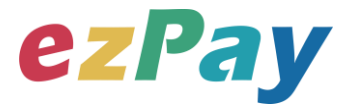

# 六、開立折讓

## (一)、開立折讓參數設定

- 1. 串接網址:
  - (1) 测試串接網址:https://cinv.ezpay.com.tw/Api/allowance\_issue
  - (2) 正式串接網址:https://inv.ezpay.com.tw/Api/allowance\_issue
- 2. Post 參數說明:

| 參數名稱        | 參數中文名稱 | 必填 | 型態          | 備註                       |
|-------------|--------|----|-------------|--------------------------|
| MerchantID_ | 商店代號   | V  | Varchar(15) | ezPay 電子發票加值服務平台商店代號。    |
| PostData_   | 加密資料   | V  | text        | 相關加密方法請參考" <b>附件一</b> "。 |

註:參數 MerchantID\_及 PostData\_後方有底線"\_"符號。

3. PostData\_内含欄位:

| 參數名稱            | 參數中文名稱 | 必填 | 型態          | 備註                                                                                                    |
|-----------------|--------|----|-------------|----------------------------------------------------------------------------------------------------|
| RespondType     | 回傳格式   | V  | Varchar(5)  | JSON 或是 String。                                                                                                    |
| Version         | 串接程式版本 | V  | Varchar(5)  | 固定帶 1.3。                                                                                                    |
| TimeStamp       | 時間戳記   | V  | Varchar(30) | 自從 Unix 纪元(格林威治時間 1970 年 1<br>月 1 日 00:00:00)到當前時間的秒數,若<br>以 php 程式語言為例,即為呼叫 time()函式<br>所回傳的值。<br>例:2014-05-15 15:00:00 這個時間的時間<br>戳記為 1400137200 |
| InvoiceNo       | 發票號碼   | V  | Varchar(10) | 此次開立折讓的發票號碼。                                                                                                    |
| MerchantOrderNo | 自訂編號   | V  | Varchar(20) | 此次開立折讓的發票,於開立發票時,提供<br>之自訂編號。                                                                                                    |
| ItemName        | 折讓商品名稱 | V  | Varchar(30) | 此參數型態為單一項商品·多項商品時·商<br>品名稱以   分隔。<br>例:ltemName="商品一 商品二"                                                                                          |
| ltemCount       | 折讓商品數量 | V  | Int(5)      | 1.純數字。<br>2.此參數型態為單一項商品,多項商品時,<br>商品數量以  分隔。<br>例:ItemCount ="1 2"                                                                                 |
| ItemUnit        | 折讓商品單位 | V  | Varchar(2)  | 1.字數限中文 2 字或英數 6 字。<br>2.內容如:個、件、本、張。                                                                                                    |

電子發票加值服務平台

37

輕鬆開立 · 批量申報 · 省時環保 · 成本低廉

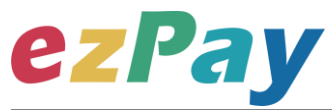

|                   |                  |    |             | 3.此參數型態為單一項商品·多項商品時·             |
|-------------------|------------------|----|-------------|----------------------------------|
|                   |                  |    |             | 商品單位以   分隔。                      |
|                   |                  |    |             | ·<br>例:ItemUnit =" 個 <b> </b> 本" |
|                   |                  |    |             |                                  |
|                   |                  |    |             | 2 此參數可為未稅金額或含稅金額,當此參             |
|                   |                  |    |             | 數為含稅金額時 · ItemTaxAmt =0 · 申報時    |
|                   |                  |    |             | 將無法扣抵該項營業稅額。                     |
| ItemPrice         | 折讓商品單價           | V  | Int(10)     | ※請自行與會計人員確認採何種金額。                |
|                   |                  |    |             | 3.此參數型態為單一項商品·多項商品時·             |
|                   |                  |    |             | 商品單價以   分隔。                      |
|                   |                  |    |             | 例:ItemPrice =" 200 <b> </b> 100" |
|                   |                  |    |             | <br>1.純數字。                       |
|                   |                  |    |             | 2.計算方式為:數量 * 單價 = 小計。            |
| ItemAmt           | 折讓商品小計           | V  | Int(10)     | 3.此參數型態為單一項商品·多項商品時·             |
|                   |                  |    |             | 商品小計以   分隔。                      |
|                   |                  |    |             | 例:ItemAmt =" 200]200"            |
|                   | 折讓課稅別            |    | Int(2)      | 1.當 TaxType =9 混合應稅與免稅或零稅率       |
|                   |                  |    |             | 時·才須提供此欄位。                       |
|                   |                  |    |             | 2.當折讓的發票課稅別為混合應稅與免稅或             |
| TayType Far Miyed |                  |    |             | 零稅率時,需依應稅、零稅率、免稅個別開              |
| тахтурегопитхео   |                  |    |             | 立折讓單。                            |
|                   |                  |    |             | 3.1=應稅                           |
|                   |                  |    |             | 2=零稅率                            |
|                   |                  |    |             | 3=免稅                             |
|                   |                  |    |             | 1.純數字。                           |
|                   |                  |    |             | 2.ItemPrice 為未稅金額時 · 計算方式為:小     |
|                   |                  |    |             | 計 * 稅率 =稅額。                      |
| ItomTayAmt        | 长卖商只沿殇           |    | lot(10)     | 3.ItemPrice 為含稅金額時,此參數=0,申       |
| nemaxAmi          | 1/1 戒问 四 1/元 6只  | v  | 111(10)     | 報時將無法扣抵該項營業稅額。                   |
|                   |                  |    |             | 4.此參數型態為單一項商品·多項商品時·             |
|                   |                  |    |             | 商品稅額以   分隔。                      |
|                   |                  |    |             | 例:AllowTaxAmt =" 150]200"        |
| TotalAmt          | 折讓總金額            | V  | Int(10)     | 此次開立折讓加總金額。                      |
| Put or Freed      | <b>四瓜人雨7</b> /4枚 |    | Varabar(50) | 買受人的電子信箱。當折讓開立時·寄送折              |
| BuyerEmail        |                  |    | varchar(50) | 讓相關查詢資訊至買受人的電子信箱。                |
| Ctatura           | ᢧᡶᡄ᠄ᡂᠵ᠆᠆ᢣ        | 1/ | Varchar(1)  | 0=開立折讓後,不立即確認折讓。可待買受             |
| Status            | 唯祕扪 硪 勹 玐        | v  |             | 人確認折讓後,再向本平台發動確認折讓。              |

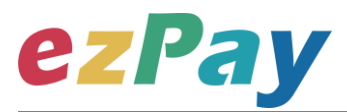

|  | 確認折讓參數請參考"六-(三)、觸發確認折 |
|--|-----------------------|
|  | 讓或取消折讓參數設定"。          |
|  | 1=開立折讓後,立即確認折讓。       |

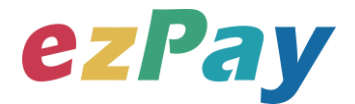

## (二)、開立折讓系統回應訊息

- 1. 完成開立折讓後,將折讓資料顯示於 Web Services 頁面。
- 2. 回應訊息格式為依 RespondType 所帶的參數回傳對應格式。 回傳格式為兩種: Json 及 String:
  - (1) 若 RespondType = JSON,則請參考以下「JSON 回傳參數說明」。
  - (2) 若 RespondType = String · 則請參考以下「String 回傳參數說明」。
- 3. JSON 回傳參數說明:
  - 本平台會於接收商戶資訊完成回應下列訊息

| 參數名稱    | 參數中文名稱 | 型態          | 備註                                         |
|---------|--------|-------------|--------------------------------------------|
| Status  | 回傳狀態   | Varchar(10) | 1.開立折讓成功‧則回傳 SUCCESS。<br>2.開立折讓失敗‧則回傳錯誤代碼。 |
|         |        |             | 錯誤代碼請參考" <u>九、錯誤代碼</u> " 。                 |
| Message | 回傳訊息   | Varchar(30) | 文字·此次回傳狀態說明。                               |
| Result  | 回傳資料   | Varchar(10) | JSON 格式。                                   |

#### Result 內容包含資料如下:

| 參數名稱            | 參數中文名稱        | 型態          | 備註                                                                     |
|-----------------|---------------|-------------|------------------------------------------------------------------------|
| MerchantID      | 商店代號          | Varchar(15) | ezPay 電子發票加值服務平台商店代號。                                                  |
| AllowanceNo     | 折讓號           | Varchar(20) | 此次開立折讓的折讓號。                                                            |
| InvoiceNumber   | 發票號碼          | Varchar(10) | 此次開立折讓的發票號碼。                                                           |
| MerchantOrderNo | 自訂編號          | Varchar(20) | 此次開立折讓的發票 · 於開立發票時 · 提供之自訂編號 ·                                         |
| AllowanceAmt    | 折讓金額          | Int(10)     | 此次開立折讓的金額。                                                             |
| RemainAmt       | 折讓後剩餘<br>發票金額 | Int(10)     | 確認折讓後,此張發票剩餘之發票金額。                                                     |
| CheckCode       | 檢查碼           | Varchar(64) | 用來檢查此次資料回傳的合法性·串接時可以比對此<br>參數資料·來檢核是否為本平台所回傳·檢核方法請<br>參考" <u>附件二"。</u> |

#### 範例:

{"Status":"SUCCESS","Message":"\u96fb\u5b50\u767c\u7968\u958b\u7acb\u6210\u529f","Res ult":"{\"MerchantID\":\"3622183\",\"AllowanceNo\":\"A151015111705007\",\"MerchantOrderNo\":\ "202E19\",\"AllowanceAmt\":\"500\",\"RemainAmt\":\"0\",\"CheckCode\":\"F3BB07F44794AEB98 A280F78133AA59B7332EE3DEF470EB837D2BEB4A6196780\"}"} °

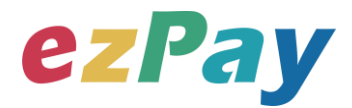

#### 4. String 回傳參數說明:

| 參數名稱            | 參數中文名稱        | 型態          | 備註                                                                                             |
|-----------------|---------------|-------------|------------------------------------------------------------------------------------------------|
| Status          | 回傳狀態          | Varchar(10) | <ol> <li>1.開立折讓成功,則回傳 SUCCESS。</li> <li>2.開立折讓失敗,則回傳錯誤代碼。</li> <li>錯誤代碼請參考"九、錯誤代碼"。</li> </ol> |
| Message         | 回傳訊息          | Varchar(30) | <br>文字·此次回傳狀態說明。                                                                               |
| MerchantID      | 商店代號          | Varchar(15) | ezPay 電子發票加值服務平台商店代號。                                                                          |
| AllowanceNo     | 折讓號           | Varchar(20) | 此次開立折讓的折讓號。                                                                                    |
| InvoiceNumber   | 發票號碼          | Varchar(10) | 此次開立折讓的發票號碼。                                                                                   |
| MerchantOrderNo | 自訂編號          | Varchar(20) | 此次開立折讓的發票,於開立發票時,提供之自訂編<br>號。                                                                  |
| AllowanceAmt    | 折讓金額          | Int(10)     | 此次開立折讓的金額。                                                                                     |
| RemainAmt       | 折讓後剩餘<br>發票金額 | Int(10)     | 確認折讓後,此張發票剩餘之發票金額。                                                                             |
| CheckCode       | 檢查碼           | Varchar(64) | 用來檢查此次資料回傳的合法性·串接時可以比對此<br>參數資料·來檢核是否為本平台所回傳·檢核方法請<br>參考" <u>附件二"</u> 。                        |

範例:

Status=SUCCESS&Message=%E9%9B%BB%E5%AD%90%E7%99%BC%E7%A5%A8%E9 %96%8B%E7%AB%8B%E6%88%90%E5%8A%9F&MerchantID=3622183&AllowanceNo=A1 51015111705007 &MerchantOrderNo=202E19&AllowanceAmt=500&RemainAmt =0& CheckCode=F3BB07F44794AEB98A280F78133AA59B7332EE3DEF470EB837D2BEB4A619 6780

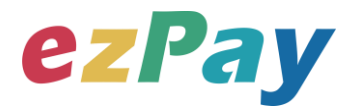

## (三)、觸發確認折讓或取消折讓參數設定

- 1. 串接網址:
  - (1) 測試串接網址:

#### https://cinv.ezpay.com.tw/Api/allowance\_touch\_issue

- (2) 正式串接網址:https://inv.ezpay.com.tw/Api/allowance\_touch\_issue
- 於開立折讓時,若 Status 參數=0,則開立的折讓資料,僅記錄於本平台,未 上傳至財政部電子發票整合服務平台,營業人可於與買受人確認後,依本章節 之參數設定,執行以下動作:
  - (1) 確認折讓:

確認折讓後,本平台將於隔日將折讓資料上傳至財政部電子發票整合服務 平台。

(2) 取消折讓:

A. 取消折讓後,則本平台將該折讓狀態變更為取消。

B. 已確認折讓後,則無法再執行取消折讓。

3. Post 參數說明:

| 參數名稱        | 參數中文名稱 | 必填 | 型態          | 備註                       |
|-------------|--------|----|-------------|--------------------------|
| MerchantID_ | 商店代號   | V  | Varchar(15) | ezPay 電子發票加值服務平台商店代號。    |
| PostData_   | 加密資料   | V  | text        | 相關加密方法請參考" <b>附件一</b> "。 |

註:參數 MerchantID\_及 PostData\_後方有底線"\_"符號。

#### 4. PostData\_内含欄位:

| 參數名稱                     | 參數中文名稱            | 必填         | 型態                    | 備註                           |
|--------------------------|-------------------|------------|-----------------------|------------------------------|
| RespondType              | 回傳格式              | V          | Varchar(5)            | JSON 或是 String。              |
| Version                  | 串接程式版本            | V          | Varchar(5)            | 固定帶 1.0。                     |
|                          |                   | V          | Varchar(30)           | 自從 Unix 纪元(格林威治時間 1970 年 1   |
|                          | 時間戳記              |            |                       | 月1日00:00:00)到當前時間的秒數,若       |
| TimeStamp                |                   |            |                       | 以 php 程式語言為例 · 即為呼叫 time()函式 |
| mestamp                  |                   |            |                       | 所回傳的值。                       |
|                          |                   |            |                       | 例:2014-05-1515:00:00 這個時間的時間 |
|                          |                   |            |                       | 戳記為 1400137200。              |
| AllowancoStatuc          | 슈편 2월 十년 호하 비가 쉬는 | V          | $\lambda$ (and an (1) | C = 確認折讓。                    |
| AllowanceStatus 胸發折礎狀態 \ | v                 | varchar(1) | D = 取消折讓。             |                              |
| AllowanceNo              | 折讓號               | V          | Varchar(20)           | 開立折讓時的折讓號。                   |

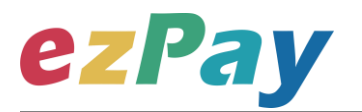

| MerchantOrderNo | 自訂編號  | V | Varchar(20) | 此次開立折讓的發票,於開立發票時,提供<br>之自訂編號。 |
|-----------------|-------|---|-------------|-------------------------------|
| TotalAmt        | 折讓總金額 | V | Int(10)     | 此折讓之總金額。                      |

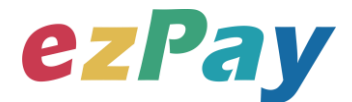

## (四)、觸發確認折讓或取消折讓系統回應訊息

- 1. 觸發確認折讓或取消折讓後,將觸發結果資料顯示於 Web Services 頁面。
- 2. 回應訊息格式為依 RespondType 所帶的參數回傳對應格式。 回傳格式為兩種: Json 及 String:
  - (1) 若 RespondType = JSON · 則請參考以下「JSON 回傳參數說明」。
  - (2) 若 RespondType = String · 則請參考以下「String 回傳參數說明」。
- 3. JSON 回傳參數說明:
  - 本平台會於接收商戶資訊完成後,回應下列訊息:

| 參數名稱    | 參數中文名稱 | 型態          | 備註                         |
|---------|--------|-------------|----------------------------|
|         |        |             | 1.觸發確認折讓或取消折讓成功·則回傳        |
| Statuc  | 回傳狀態   | Varchar(10) | SUCCESS ·                  |
| Status  |        |             | 2.觸發確認折讓或取消折讓失敗·則回傳錯誤代碼。   |
|         |        |             | 錯誤代碼請參考" <u>九、錯誤代碼</u> " 。 |
| Message | 回傳訊息   | Varchar(30) | 文字·此次回傳狀態說明。               |
| Result  | 回傳資料   | Varchar(10) | JSON 格式。                   |

#### Result 內容包含資料如下:

| 參數名稱            | 參數中文名稱        | 型態          | 備註                                                                     |
|-----------------|---------------|-------------|------------------------------------------------------------------------|
| MerchantID      | 商店代號          | Varchar(15) | ezPay 電子發票加值服務平台商店代號。                                                  |
| AllowanceNo     | 折讓號           | Varchar(20) | 此次開立折讓的折讓號。                                                            |
| InvoiceNumber   | 發票號碼          | Varchar(10) | 此次開立折讓的發票號碼。                                                           |
| MerchantOrderNo | 自訂編號          | Varchar(20) | 此次開立折讓的發票 · 於開立發票時 · 提供之自訂編<br>號 ·                                     |
| AllowanceAmt    | 折讓金額          | Int(10)     | 此次開立折讓的金額                                                              |
| RemainAmt       | 折讓後剩餘<br>發票金額 | Int(10)     | 確認折讓後,此張發票剩餘之發票金額。                                                     |
| CheckCode       | 檢查碼           | Varchar(64) | 用來檢查此次資料回傳的合法性·串接時可以比對此<br>參數資料·來檢核是否為本平台所回傳·檢核方法請<br>參考" <u>附件二"。</u> |

#### 範例:

 $\label{eq:status} $$ $ UCCESS, "Message": \u96fb\u5b50\u767c\u7968\u958b\u7acb\u6210\u529f", "Result": \u7chantID\": \u7chantID\": \u7chantOrderNo\": \u7chantID\": \u7chantOrderNo\": \u7chantID\": \u7chantOrderNo\": \u7chantID\": \u7chantOrderNo\": \u7chantID\": \u7chantOrderNo\": \u7chantID\": \u7chantOrderNo\": \u7chantID\": \u7chantOrderNo\": \u7chantID\": \u7chantOrderNo\": \u7chantID\": \u7chantOrderNo\": \u7chantID\": \u7chantID\": \u7chantOrderNo\": \u7chantID\": \u7chantOrderNo\": \u7chantID\": \u7chantID$ 

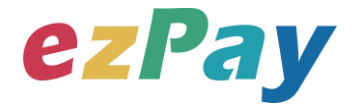

"202E19\",\"AllowanceAmt\":\"500\",\"RemainAmt\":\"0\",\"CheckCode\":\"F3BB07F44794AEB98 A280F78133AA59B7332EE3DEF470EB837D2BEB4A6196780\"}"} °

| 參數名稱             | 參數中文名稱 | 型態          | 備註                                              |
|------------------|--------|-------------|-------------------------------------------------|
|                  |        |             | 1.觸發確認折讓或取消折讓成功·則回傳                             |
| Status           | 回俥狀能   | Varchar(10) | SUCCESS ·                                       |
| Status           | 四時秋憩   | varchar(10) | 2.觸發確認折讓或取消折讓失敗·則回傳錯誤代碼。                        |
|                  |        |             | 錯誤代碼請參考" <u>九、錯誤代碼</u> "                        |
| Message          | 回傳訊息   | Varchar(30) | 文字·此次回傳狀態說明。                                    |
| MerchantID       | 商店代號   | Varchar(15) | ezPay 電子發票加值服務平台商店代號。                           |
| AllowanceNo      | 折讓號    | Varchar(20) | 此次開立折讓的折讓號。                                     |
| InvoiceNumber    | 發票號碼   | Varchar(10) | 此次開立折讓的發票號碼。                                    |
| MarchantOrdarNia | 白訂炬歸   | Varchar(20) | 此次開立折讓的發票·於開立發票時·提供之自訂編                         |
| Merchantordenito |        | Varchar(20) | 號。                                              |
| AllowanceAmt     | 折讓金額   | Int(10)     | 此次開立折讓的金額                                       |
| DomainAmt        | 折讓後剩餘  | lpt(10)     | · 项河汇运发 此正登 <b>西利</b> 徐 <u>力</u> 登西今 <u></u> 苑。 |
| RemainAmi        | 發票金額   | IIII(10)    | 唯恥们嚴後,此沈贺宗州际之贺宗立朗。                              |
|                  |        |             | 用來檢查此次資料回傳的合法性・串接時可以比對此                         |
| CheckCode        | 檢查碼    | Varchar(64) | 參數資料·來檢核是否為本平台所回傳·檢核方法請                         |
|                  |        |             | 參考" <u>附件二"</u> 。                               |

4. String 回傳參數說明:

範例:

Status=SUCCESS&Message=%E9%9B%BB%E5%AD%90%E7%99%BC%E7%A5%A8%E9 %96%8B%E7%AB%8B%E6%88%90%E5%8A%9F&MerchantID=3622183& AllowanceNo = A151015111705007 &MerchantOrderNo=202E19& AllowanceAmt=500& RemainAmt =0& CheckCode=F3BB07F44794AEB98A280F78133AA59B7332EE3DEF470EB837D2BEB4A619 6780

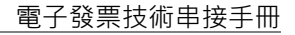

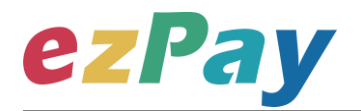

# 七、作廢折讓

## (一)、作廢折讓參數設定

- 1. 串接網址:
  - (1) 测試串接網址:https://cinv.ezpay.com.tw/Api/allowanceInvalid
  - (2) 正式串接網址:https://inv.ezpay.com.tw/Api/allowanceInvalid

2. Post 參數說明:

| 參數名稱        | 參數中文名稱 | 必填 | 型態          | 備註                       |
|-------------|--------|----|-------------|--------------------------|
| MerchantID_ | 商店代號   | V  | Varchar(15) | ezPay 電子發票加值服務平台商店代號。    |
| PostData_   | 加密資料   | V  | text        | 相關加密方法請參考" <b>附件一</b> "。 |

#### 註:參數 MerchantID\_及 PostData\_後方有底線"\_"符號。

| 參數名稱             | 參數中文名稱 | 必填 | 型態                         | 備註                            |  |                 |
|------------------|--------|----|----------------------------|-------------------------------|--|-----------------|
| RespondType      | 回傳格式   | V  | Varchar(5)                 | JSON 或是 String。               |  |                 |
| Version          | 串接程式版本 | V  | Varchar(5)                 | 固定帶 1.0。                      |  |                 |
|                  |        |    | 自從 Unix 纪元(格林威治時間 1970 年 1 |                               |  |                 |
|                  |        |    | 月 1 日 00:00:00)到當前時間的秒數·若  |                               |  |                 |
| Time of the main |        |    | V Varchar(30)              | 以 php 程式語言為例 · 即為呼叫 time()函式  |  |                 |
| Timestamp        | 时间能品   | V  |                            | 所回傳的值。                        |  |                 |
|                  |        |    |                            | 例:2014-05-15 15:00:00 這個時間的時間 |  |                 |
|                  |        |    |                            |                               |  | 戳記為 1400137200。 |
| AllowanceNo      | 折讓號    | V  | Varchar(25)                | 欲執行作廢之折讓號。                    |  |                 |
| InvalidReason    | 作廢原因   | V  | Varchar(6)                 | 作廢原因,字數限中文6字或英文20字。           |  |                 |

#### 3. PostData 內含欄位:

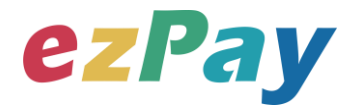

## (二)、作廢折讓系統回應訊息

- 1. 完成作廢折讓後,將折讓單資料顯示於 Web Services 頁面。
- 回應訊息格式為依 RespondType 所帶的參數回傳對應格式。
   回傳格式為兩種: Json 及 String:
  - (3) 若 RespondType = JSON,則請參考以下「JSON 回傳參數說明」。
  - (4) 若 RespondType = String · 則請參考以下「String 回傳參數說明」。
- 3. JSON 回傳參數說明:
  - 本平台會於接收商戶資訊完成回應下列訊息

| 參數名稱    | 參數中文名稱 | 型態          | 備註                         |
|---------|--------|-------------|----------------------------|
|         |        |             | 1.作廢發票成功‧則回傳 SUCCESS。      |
| Status  | 回傳狀態   | Varchar(10) | 2.作廢發票失敗·則回傳錯誤代碼。          |
|         |        |             | 錯誤代碼請參考" <u>九、錯誤代碼</u> " 。 |
| Message | 回傳訊息   | Varchar(30) | 文字·此次回傳狀態說明。               |
| Result  | 回傳資料   | Varchar(10) | JSON 格式。                   |

#### Result 內容包含資料如下:

| 參數名稱        | 參數中文名稱 | 型態          | 備註                              |
|-------------|--------|-------------|---------------------------------|
| MerchantID  | 商店代號   | Varchar(15) | ezPay 電子發票加值服務平台商店代號。           |
| AllowanceNo | 折讓號    | Varchar(25) | 此次作廢折讓的折讓號。                     |
| CreateTime  | 作廢折讓時間 | DateTime    | 此次作廢折讓的時間,例:2015-07-1617:00:33。 |
|             |        |             | 用來檢查此次資料回傳的合法性,串接時可比對此參         |
| CheckCode   | 檢查碼    | Varchar(64) | 數資料,來檢核是否為本平台所回傳,檢核方法請參         |
|             |        |             | 考" <u>附件二</u> " 。               |

#### 範例:

{"Status":"SUCCESS","Message":"\u4f5c\u5ee2\u6298\u8b93\u6210\u529f","Result":"{\"Merch antID\":\"3622183\",\"AllowanceNo\":\"A180528095517632\",\"CreateTime\":\"2018-05-28 09:55:45\",\"CheckCode\":\"1C428B8EF5E89C3CB303567AFF04F71BA3803103D162948F3A EAC55831E7C0AA\"}"}

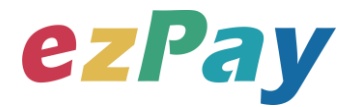

#### 4. String 回傳參數說明:

| 參數名稱        | 參數中文名稱 | 型態          | 備註                              |
|-------------|--------|-------------|---------------------------------|
|             |        |             | 1.作廢折讓成功‧則回傳 SUCCESS            |
| Status      | 回傳狀態   | Varchar(10) | 2.作廢折讓失敗·則回傳錯誤代碼。               |
|             |        |             | 錯誤代碼請參考" <u>九、錯誤代碼</u> " 。      |
| Message     | 回傳訊息   | Varchar(30) | 文字·此次回傳狀態說明。                    |
| MerchantID  | 商店代號   | Varchar(15) | ezPay 電子發票加值服務平台商店代號。           |
| AllowanceNo | 折讓號    | Varchar(25) | 此次作廢折讓的折讓號。                     |
| CreateTime  | 作廢折讓時間 | DateTime    | 此次作廢折讓的時間·例:2015-07-1617:00:33。 |
|             |        |             | 用來檢查此次資料回傳的合法性,串接時可比對此參         |
| CheckCode   | 檢查碼    | Varchar(64) | 數資料·來檢核是否為本平台所回傳·檢核方法請參         |
|             |        |             | 考" <u>附件二</u> " 。               |

#### 範例:

Status=SUCCESS&Message=%E4%BD%9C%E5%BB%A2%E6%8A%98%E8%AE%93%E6 %88%90%E5%8A%9F&MerchantID=3622183&AllowanceNo=A180528100859222&CreateTim e=2018-05-

28+10%3A09%3A25&CheckCode=1C428B8EF5E89C3CB303567AFF04F71BA3803103D162 948F3AEAC55831E7C0AA

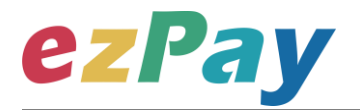

## 八、查詢發票

## (一)、 查詢發票參數設定

- 1. 串接網址:
  - (1) 测試串接網址:https://cinv.ezpay.com.tw/Api/invoice\_search
  - (2) 正式串接網址:https://inv.ezpay.com.tw/Api/invoice\_search

2. Post 參數說明:

| 參數名稱        | 參數中文名稱 | 必填 | 型態          | 備註                        |
|-------------|--------|----|-------------|---------------------------|
| MerchantID_ | 商店代號   | V  | Varchar(15) | ezPay 電子發票加值服務平台商店代號。     |
| PostData_   | 加密資料   | V  | text        | 相關加密方法請參考" <b>附件一</b> " 。 |

#### 註:參數 MerchantID\_及 PostData\_後方有底線"\_"符號。

3. PostData 內含欄位:

| 參數名稱            | 參數中文名稱               | 必填 | 型態          | 備註                                                                                                    |
|-----------------|----------------------|----|-------------|----------------------------------------------------------------------------------------------------|
| RespondType     | 回傳格式                 | V  | Varchar(5)  | JSON 或是 String。                                                                                                    |
| Version         | 串接程式版本               | V  | Varchar(5)  | 固定帶 1.3。                                                                                                    |
| TimeStamp       | 時間戳記                 | V  | Varchar(30) | 自從 Unix 纪元(格林威治時間 1970 年 1<br>月 1 日 00:00:00)到當前時間的秒數,若<br>以 php 程式語言為例,即為呼叫 time()函式<br>所回傳的值。<br>例:2014-05-15 15:00:00 這個時間的時間<br>戳記為 1400137200。 |
| SearchType      | 查詢方式                 |    | Varchar(1)  | 0=使用發票號碼及隨機碼查詢。<br>1=使用訂單編號及發票金額查詢。<br>(若沒帶此參數,則預設為0)                                                                                               |
| MerchantOrderNo | 訂單編號                 | V  | Varchar(20) | 此次查詢的訂單編號。                                                                                                    |
| TotalAmt        | 發票金額                 | V  | Varchar(10) | 開立發票的總金額。                                                                                                    |
| InvoiceNumber   | 發票號碼                 | V  | Varchar(10) | 此次查詢的發票號碼。                                                                                                    |
| RandomNum       | 發票防偽隨機碼              | V  | Varchar(4)  | 開立發票時·回傳的4碼發票防偽隨機碼。                                                                                                    |
| DisplayFlag     | 是否於本平台網頁<br>顯示發票查詢結果 |    | Varchar(1)  | 1.若此參數值為 1 · 營業人需以 Form Post<br>表單送出之方式 · 將網頁控制權送至本平<br>台 · 本平台將以網頁顯示發票查詢結果 ·                                                                       |

輕鬆開立・批量申報・省時環保・成本低廉

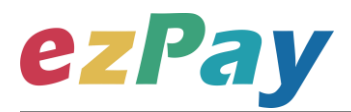

|  |  | 2.若不帶此參數·則以參數回傳該筆發票資  |
|--|--|-----------------------|
|  |  | 料。請參考"七-(二)、查詢發票系統回應訊 |
|  |  | 息"。                   |

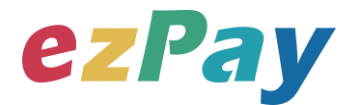

## (二)、 查詢發票系統回應訊息

- 1. 完成查詢發票後,將發票資料顯示於 Web Services 頁面。
- 回應訊息格式為依 RespondType 所帶的參數回傳對應格式。
   回傳格式為兩種: Json 及 String:
  - (1) 若 RespondType = JSON,則請參考以下「JSON 回傳參數說明」。
  - (2) 若 RespondType = String · 則請參考以下「String 回傳參數說明」。
- 3. JSON 回傳參數說明:
  - 本平台會於接收商戶資訊完成回應下列訊息

| 參數名稱    | 參數中文名稱 | 型態          | 備註                       |
|---------|--------|-------------|--------------------------|
|         |        |             | 1.查詢發票成功·則回傳 SUCCESS。    |
| Status  | 回傳狀態   | Varchar(10) | 2.查詢發票失敗·則回傳錯誤代碼。        |
|         |        |             | 錯誤代碼請參考" <u>九、錯誤代碼</u> " |
| Message | 回傳訊息   | Varchar(30) | 文字·敘述此次狀態。               |
| Result  | 回傳資料   | Varchar(10) | JSON 格式。                 |

#### Result 內容包含資料如下:

| 參數名稱            | 參數中文名稱             | 型態           | 備註                                     |
|-----------------|--------------------|--------------|----------------------------------------|
| MerchantID      | 商店代號               | Varchar(15)  | ezPay 電子發票加值服務平台商店代號。                  |
| InvoiceTransNo  | ezPay 電子發票<br>開立序號 | Varchar(20)  | 發票開立時的 ezPay 電子發票開立序號。                 |
| MerchantOrderNo | 自訂編號               | Varchar(20)  | 商店於開立發票時帶入的自訂編號。                       |
| InvoiceNumber   | 發票號碼               | Varchar(10)  | 此次查詢的發票號碼。                             |
| RandomNum       | 發票防偽隨機碼            | Varchar(4)   | 於開立發票時·所產生的4碼發票防偽隨機碼。                  |
| BuyerName       | 買受人名稱              | Varchar(60)  | 開立發票時的買受人名稱,個人姓名或營業人名稱。                |
| BuyerUBN        | 買受人統一編號            | Varchar(10)  | 於開立發票時,該張發票的買受人統一編號。                   |
| BuyerAddress    | 買受人地址              | Varchar(150) | 於開立發票時·該張發票的買受人地址。                     |
| BuyerPhone      | 買受人手機號碼            | Varchar(15)  | 於開立發票時,該張發票的買受人手機號碼。                   |
| BuyerEmail      | 買受人電子信箱            | Varchar(100) | 於開立發票時 · 該張發票的買受人電子信箱 ·                |
| InvoiceType     | 發票字軌類型             | Varchar(2)   | 該張發票的發票字軌類型。<br>07=一般稅額計算<br>08=特種稅額計算 |
| Category        | 發票種類               | Varchar(5)   | 該張發票的發票種類。                             |

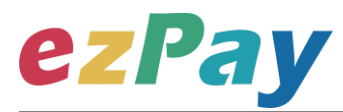

|                |                                       |             | B2B=買受人為營業人(有統編)                 |
|----------------|---------------------------------------|-------------|----------------------------------|
|                |                                       |             | B2C=買受人為個人                       |
|                |                                       |             | 該張發票的課稅別。                        |
|                |                                       |             | 1=應稅                             |
| TaxType        | 課稅別                                   | Varchar(2)  | 2=零稅率                            |
|                |                                       |             | 3=免稅                             |
|                |                                       |             | 9=混合應稅與免稅或零稅率                    |
| TaxRate        | 稅率                                    | Float(6,4)  | 該張發票的稅率·例:0.05。                  |
| Amt            | 銷售額合計                                 | Int(10)     | 純數字・為發票銷售額。                      |
|                |                                       | Int(10)     | 1.純數字,為發票銷售額(課稅別應稅的未稅金額)。        |
| AmtSales       | 銷售額                                   |             | 2.當 TaxType =9 混合應稅與免稅或零稅率時,才提   |
|                |                                       |             | 供此參數。                            |
|                |                                       |             | 1.純數字·為發票銷售額(課稅別零稅率的未稅金          |
| Amt7ara        | 鉛佳菇                                   | lnt(10)     | <b>密頁)</b> 。                     |
| Amzero         | ————————————————————————————————————— | INT(10)     | 2.當 TaxType =9 混合應稅與免稅或零稅率時 · 才提 |
|                |                                       |             | 供此參數。                            |
|                | 銷售額                                   | Int(10)     | 1.純數字·為發票銷售額(課稅別免稅的未稅金額)。        |
| AmtFree        |                                       |             | 2.當 TaxType =9 混合應稅與免稅或零稅率時 · 才提 |
|                |                                       |             | 供此參數。                            |
| TaxAmt         | 稅額                                    | Int(10)     | 純數字・為發票稅額。                       |
| TotalAmt       | 發票金額                                  | Int(10)     | 純數字・為發票總金額(含稅)。                  |
|                | 載具類別                                  | Varchar(2)  | 1.該張發票儲存的載具類別。                   |
|                |                                       |             | 0=手機條碼載具                         |
| CarrierType    |                                       |             | 1=自然人憑證條碼載具                      |
| Camerrype      |                                       |             | 2=ezPay 電子發票載具                   |
|                |                                       |             | 2.若買受人無提供載具·則此參數為空值。             |
|                |                                       |             | 3.當 Category=B2C 時,才適用此參數。       |
| CarrierNum     | 載具編號                                  | Varchar(50) | 該張發票儲存的載具之載具編號。                  |
| LoveCode       | 挶贈碼                                   | Varchar(10) | 1.該張發票捐贈的捐贈碼。                    |
|                |                                       |             | 2.買受人選擇不捐贈則此參數為空值。               |
|                |                                       |             | 3.當 Category=B2C 時,才適用此參數。       |
| PrintFlag      | 索取紙本發票                                | Varchar(1)  | 該張發票是否索取紙本發票。                    |
|                |                                       |             | Y=索取(營業人可於本平台列印此發票)              |
|                |                                       |             | N=不索取                            |
| KinskPrintFlag | 是否開放至合作                               | Varchar(1)  | 該張發票是否開放買受人可至本平台合作之超商            |
| NIUSKPIIIITIAg | 超商 Kiosk 列印                           | valciidi(±) | Kiosk 進行列印。                      |

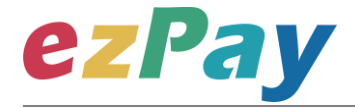

電子發票技術串接手冊

|               |                  |                 | 1 = 發票中獎後開放                      |
|---------------|------------------|-----------------|----------------------------------|
| CreateTime    | 開立發票時間           | DateTime        | 該張發票開立時間,例: 2014-09-25 12:12:12。 |
|               |                  |                 | 該張發票開立時的商品資訊 (JSON 格式)           |
|               | 商品明細             | Text            | ltemNum = 品項序號                   |
|               |                  |                 | ItemName = 商品名稱                  |
| ItomDotail    |                  |                 | ItemCount = 數量                   |
| ItemDetail    |                  |                 | ItemWord = 單位                    |
|               |                  |                 | ItemPrice = 單價                   |
|               |                  |                 | ItemAmount = 小計                  |
|               |                  |                 | ItemTaxType = 課稅別                |
|               |                  |                 | 該張發票之發票狀態。                       |
| InvoiceStatus | 發票狀態             | Varchar(1)      | 1 = 已開立 (有產生發票號碼)                |
|               |                  |                 | 2 = 已作廢                          |
|               |                  |                 | 該張發票上傳財政部之狀態。                    |
|               |                  |                 | 0 = 未上傳                          |
| UploadStatuc  | 發票上傳狀態           | $V_{archar}(1)$ | 1 = 已上傳成功                        |
| Opioaustatus  |                  | Varchar(1)      | 2 = 上傳中                          |
|               |                  |                 | 3 = 上傳失敗                         |
|               |                  |                 | 4 = 上傳逾時                         |
|               | 檢查碼              | Varchar(64)     | 用來檢查此次資料回傳的合法性.企業用戶串接時可          |
| CheckCode     |                  |                 | 以比對此參數資料來檢核是否為本平台所回傳·檢核          |
|               |                  |                 | 方法請參考" <u>附件二</u> "。             |
|               | 發票條碼             | Varchar(19)     | 1.當 PrintFlag=Y 索取紙本發票時,才提供此參數。  |
| BarCode       |                  |                 | 2.提供兌領獎時輸入使用,記載項目含發票期別、發         |
|               |                  |                 | 票字軌號碼及隨機碼。                       |
|               | 發票 QRCode<br>(左) | Varchar(140)    | 1.當 PrintFlag=Y 索取紙本發票時,才提供此參數。  |
|               |                  |                 | 2.提供行動應用時讀取發票資訊及資訊防偽用途。記         |
|               |                  |                 | 載項目含發票字軌、發票開立日期(年月日)、隨機          |
| QRcodeL       |                  |                 | 碼、銷售額、總計額、發票買方統一編號、發票開立          |
|               |                  |                 | 賣方統一編號、加密驗證資訊、營業人自行使用區、          |
|               |                  |                 | 二維條碼記載完整品目筆數、交易品目總筆數、中文          |
|               |                  |                 | 編碼參數、品名、數量、單價、補充說明。              |
| OPcodoP       | 發票 QRCode        | Varchar(140)    | 1.當 PrintFlag=Y 索取紙本發票時,才提供此參數。  |
| <u> </u>      | (右)              | varchar(140)    | 2.接續左方二維條碼不敷記載之中文編碼後資訊。          |
| 範例:           |                  |                 |                                  |

 $\label{eq:status} \label{eq:status} \label{eq:$ 757976\",\"InvoiceTransNo\":\"20020310232543048\",\"MerchantOrderNo\":\"1580696208\

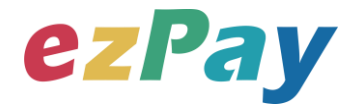

",\"InvoiceNumber\":\"BA00000007\",\"RandomNum\":\"4234\",\"BuyerName\":\"\\u8a31\\ u529f\\u84cb\",\"BuyerUBN\":\"\",\"BuyerAddress\":\"\",\"BuyerPhone\":\"\",\"BuyerEmail\ ":\"\",\"InvoiceType\":\"07\",\"Category\":\"B2C\",\"TaxType\":\"1\",\"TaxRate\":\"0.05000\", \"Amt\":\"1333\",\"TaxAmt\":\"67\",\"TotalAmt\":\"1400\",\"LoveCode\":\"\",\"PrintFlag\":\"

Y\",\"CreateTime\":\"2020-02-03 10:23:25\",\"ItemDetail\":\"[{\\\"ItemNum\\\":\\\"\\\"ItemName\\\":\\\"\\\"ItemAmo unt\\\":100,\\\"ItemCount\\\":\\\"\\\",\\"ItemRateAmt\\\":\\\"\\\",\\"ItemAmt\\\":\\\"\\ \"} {\\"ItemNum\\\":\\\"\\",\\"ItemRateAmt\\\":\\\"\\\",\\"ItemAmount\\\":400,\\\"ItemCount \\":2,\\\"ItemWord\\\":\\\"\\",\\"ItemPrice\\":200,\\\"ItemAmount\\\":400,\\\"ItemTaxRa te\\\":\\\"\\\",\\"ItemRateAmt\\\":\\\"\\\",\\"ItemAmt\\\":\\\"\\",\\"ItemNum\\\":400,\\\"ItemTaxRa te\\\":\\\"\\\",\\"ItemRateAmt\\\":\\\"\\\",\\"ItemAmt\\\":\\\"\\",\\"ItemAmount\\\":400,\\\"ItemTaxRa te\\\":\\\"\\\",\\"ItemRateAmt\\\":\\\"\\\",\\"ItemAmt\\\":\\\"\\",\\"ItemAmt\\\":\\\"\\",\\"ItemNum\\\":\\\"\\ \\",\\"ItemPrice\\":300,\\\"ItemAmount\\\":900,\\\"ItemTaxRate\\\":\\"\\",\\"ItemRat eAmt\\":\\\"\\\",\\"ItemAmt\\\":\\\"\\"]]\",\"InvoiceStatus\":\\"\\",\\"BarCode\":\"10 902BA00000074234\",\"QRcodeL\":\"BA000000710902034234000053500000578000000 059999920X2qer6+sOQg51X2JP62wnQ==:\*\*\*\*\*\*\*:3:3:1:\\u5546\\u54c11:1:100:\\u5546 \\u54c12:2:200:\\u5546\\u54c13:3:300\",\"QRcodeR\":\"\*\*\",\"KioskPrintFlag\":\""}"}

| 參數名稱            | 參數中文名稱      | 型態           | 備註                         |
|-----------------|-------------|--------------|----------------------------|
|                 |             |              | 1.開立發票成功‧則回傳 SUCCESS。      |
| Status          | 回傳狀態        | Varchar(10)  | 2.開立發票失敗·則回傳錯誤代碼。          |
|                 |             |              | 錯誤代碼請參考" <u>九、錯誤代碼</u> " 。 |
| Message         | 回傳訊息        | Varchar(30)  | 文字·敘述此次狀態。                 |
| MerchantID      | 商店代號        | Varchar(15)  | ezPay 電子發票加值服務平台商店代號。      |
| InvoiceTransNo  | ezPay 電子發票開 | Varchar(20)  |                            |
|                 | 立序號         |              | 致示用立时的 ezray 电丁弦示用立序 號。    |
| MerchantOrderNo | 自訂編號        | Varchar(20)  | 商店於開立發票時帶入的自訂編號。           |
| InvoiceNumber   | 發票號碼        | Varchar(10)  | 此次查詢的發票號碼。                 |
| RandomNum       | 發票防偽隨機碼     | Varchar(4)   | 於開立發票時·所產生的4碼發票防偽隨機碼。      |
| BuyerName       | 買受人名稱       | Varchar(60)  | 開立發票時的買受人名稱,個人姓名或營業人名稱。    |
| BuyerUBN        | 買受人統一編號     | Varchar(10)  | 於開立發票時,該張發票的買受人統一編號。       |
| BuyerAddress    | 買受人地址       | Varchar(150) | 於開立發票時·該張發票的買受人地址。         |
| BuyerPhone      | 買受人手機號碼     | Varchar(15)  | 於開立發票時·該張發票的買受人手機號碼。       |
|                 | ì           | 54           |                            |

4. String 回傳參數說明:

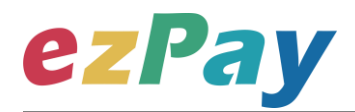

| BuyerEmail     | 買受人電子信箱    | Varchar(100) | 於開立發票時·該張發票的買受人電子信箱。         |
|----------------|------------|--------------|------------------------------|
| InvoiceType    | 發票字軌類型     | Varchar(2)   | 該張發票的發票字軌類型。                 |
|                |            |              | 07=一般稅額計算                    |
|                |            |              | 08=特種稅額計算                    |
|                |            |              | 該張發票的發票種類。                   |
| Category       | 發票種類       | Varchar(5)   | B2B=買受人為營業人(有統編)             |
|                |            |              | B2C=買受人為個人                   |
|                |            | Varchar(2)   | 該張發票的課稅別。                    |
|                |            |              | 1=應稅                         |
| ТахТуре        | 課稅別        |              | 2=零稅率                        |
|                |            |              | 3=免稅                         |
|                |            |              | 9=混合應稅與免稅或零稅率                |
| TaxRate        | 稅率         | Float(6,4)   | 該張發票的稅率·例:0.05。              |
| Amt            | 銷售額合計      | Int(10)      | 純數字,為發票銷售額(課稅別應稅的未稅金額)。      |
| AmtSales       | 銷售額        | Int(10)      | 純數字·為發票銷售額(課稅別應稅的未稅金額)。      |
| AmtZero        | 銷售額        | Int(10)      | 純數字·為發票銷售額(課稅別零稅率的未稅金額)。     |
| AmtFree        | 銷售額        | Int(10)      | 純數字·為發票銷售額(課稅別免稅的未稅金額)。      |
| TaxAmt         | 稅額         | Int(10)      | 純數字·為發票稅額。                   |
| TotalAmt       | 發票金額       | Int(10)      | 純數字·為發票總金額(含稅)。              |
|                | 載具類別       | Varchar(2)   | 1.該張發票儲存的載具類別。               |
|                |            |              | 0=手機條碼載具                     |
| CarrierType    |            |              | 1=自然人憑證條碼載具                  |
| Camerrype      |            |              | 2=ezPay 電子發票載具               |
|                |            |              | 2.若買受人無提供載具·則此參數為空值。         |
|                |            |              | 3.當 Category=B2C 時 · 才適用此參數。 |
| CarrierNum     | 載具編號       | Varchar(50)  | 該張發票儲存的載具之載具編號。              |
| LoveCode       | 捐贈碼        | Varchar(10)  | 1.該張發票捐贈的捐贈碼。                |
|                |            |              | 2.買受人選擇不捐贈則此參數為空值。           |
|                |            |              | 3.當 Category=B2C 時,才適用此參數。   |
| PrintFlag      | 索取紙本發票     | Varchar(1)   | 該張發票是否索取紙本發票。                |
|                |            |              | Y=索取(營業人可於本平台列印此發票)          |
|                |            |              | N=不索取                        |
|                | 是否開放至合作招   | Varchar(1)   | 該張發票是否開放買受人可至本平台合作之超商        |
| KioskPrintFlag | 商 Kiosk 列印 |              | Kiosk 進行列印。                  |
|                |            |              | 1 = 發票中獎後開放                  |

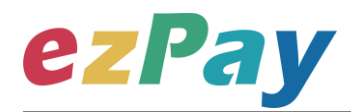

| CreateTime    | 開立發票時間           | DateTime     | 該張發票開立時間‧例:2014-09-25 12:12:12。                                                                                                    |
|---------------|------------------|--------------|----------------------------------------------------------------------------------------------------|
| ItemDetail    | 商品明細             | Text         | 該張發票開立時的商品資訊(JSON 格式)。<br>ItemNum = 品項序號<br>ItemName = 商品名稱<br>ItemCount = 數量<br>ItemWord = 單位<br>ItemPrice = 單價                                                                                     |
|               |                  |              | ItemTaxType = 課稅別                                                                                                    |
| InvoiceStatus | 發票狀態             | Varchar(1)   | 該張發票之發票狀態。<br>1 = 已開立 (有產生發票號碼)<br>2 = 已作廢                                                                                                    |
| UploadStatus  | 發票上傳狀態           | Varchar(1)   | 該張發票上傳財政部之狀態。<br>0 = 未上傳<br>1 =已上傳成功<br>2 = 上傳中<br>3 = 上傳失敗<br>4 = 上傳逾時                                                                                                    |
| CheckCode     | 檢查碼              | Varchar(64)  | 用來檢查此次資料回傳的合法性,企業用戶串接時可以比對此參數資料來檢核是否為 ezPay 電子發票平台所回傳,檢核方法請參考" <u>附件二</u> "。                                                                                                    |
| BarCode       | 發票條碼             | Varchar(19)  | <ol> <li>1.當 PrintFlag=Y 索取紙本發票時,才提供此參數。</li> <li>2.提供兌領獎時輸入使用,記載項目含發票期別、發<br/>票字軌號碼及隨機碼。</li> </ol>                                                                                                 |
| QRcodeL       | 發票 QRCode<br>(左) | Varchar(140) | <ol> <li>1.當 PrintFlag=Y 索取紙本發票時,才提供此參數。</li> <li>2.提供行動應用時讀取發票資訊及資訊防偽用途。記載項目含發票字軌、發票開立日期(年月日)、隨機碼、銷售額、總計額、發票買方統一編號、發票開立賣方統一編號、加密驗證資訊、營業人自行使用區、二維條碼記載完整品目筆數、交易品目總筆數、中文編碼參數、品名、數量、單價、補充說明。</li> </ol> |
| QRcodeR       | 發票 QRCode<br>(右) | Varchar(140) | 1.當 PrintFlag=Y 索取紙本發票時,才提供此參數。<br>2.接續左方二維條碼不敷記載之中文編碼後資訊。                                                                                                    |
| EndStr        | 字串結尾             | Varchar(2)   | 固定回傳 ##·使用 String 方式接收資料的用戶·須<br>多判斷 EndStr=##·確保資料傳遞完整。                                                                                                    |

範例:

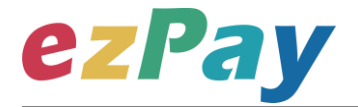

Status=SUCCESS&Message=%E6%9F%A5%E8%A9%A2%E6%88%90%E5%8A%9F&MerchantID= 3757976&InvoiceTransNo=20020310232543048&MerchantOrderNo=1580696208&InvoiceNu mber=BA00000007&RandomNum=4234&BuyerName=%E8%A8%B1%E5%8A%9F%E8%93%8B &BuyerUBN=&BuyerAddress=&BuyerPhone=&BuyerEmail=&InvoiceType=07&Category=B2C& TaxType=1&TaxRate=0.05000&Amt=1333&TaxAmt=67&TotalAmt=1400&LoveCode=&PrintFlag =Y&CreateTime=2020-02-

03+10%3A23%3A25&ItemDetail=%5B%7B%22ItemNum%22%3A%22%22%2C%22ItemName% 22%3A%22%5Cu5546%5Cu54c11%22%2C%22ItemCount%22%3A1%2C%22ItemWord%22%3A %22%22%2C%22ItemPrice%22%3A100%2C%22ItemAmount%22%3A100%2C%22ItemTaxRate %22%3A%22%22%2C%22ItemRateAmt%22%3A%22%22%2C%22ItemAmt%22%3A%22%22%7 D%2C%7B%22ItemNum%22%3A%22%22%2C%22ItemName%22%3A%22%5Cu5546%5Cu54c1 2%22%2C%22ItemCount%22%3A2%2C%22ItemWord%22%3A%22%2C%22ItemPrice%22% 3A200%2C%22ItemAmount%22%3A400%2C%22ItemTaxRate%22%3A%22%22%2C%22ItemRat eAmt%22%3A%22%22%2C%22ItemAmt%22%3A%22%22%7D%2C%7B%22ItemNum%22%3A% 22%22%2C%22ItemName%22%3A%22%5Cu5546%5Cu54c13%22%2C%22ItemCount%22%3A3 %2C%22ItemWord%22%3A%22%22%2C%22ItemPrice%22%3A300%2C%22ItemAmount%22% 3A900%2C%22ItemTaxRate%22%3A%22%22%2C%22ItemRateAmt%22%3A%22%22%2C%22It emAmt%22%3A%22%22%7D%5D&InvoiceStatus=1&CreateStatusTime=&UploadStatus=1&Che ckCode=B50FF4312AAA34812D34683DD94427FC876F5CD4E50BA268BF2271834AEFB6DF&Ca rrierType=&CarrierNum=&BarCode=10902BA000000074234&QRcodeL=BA0000000710902034 2340000053500000578000000059999920X2qer6%2BsOQg51X2JP62wnQ%3D%3D%3A%2A% 2A%2A%2A%2A%2A%2A%2A%2A%3A3%3A3%3A1%3A%E5%95%86%E5%93%811%3A1% 3A100%3A%E5%95%86%E5%93%812%3A2%3A200%3A%E5%95%86%E5%93%813%3A3%3A3 00&QRcodeR=%2A%2A&KioskPrintFlag=&EndStr=%23%23

Urldecode() 後的結果如下:

Status=SUCCESS&Message=查詢成功

&MerchantID=3757976&InvoiceTransNo=20020310232543048&MerchantOrderNo=15806962 08&InvoiceNumber=BA00000007&RandomNum=4234&BuyerName=許功蓋

&BuyerUBN=&BuyerAddress=&BuyerPhone=&BuyerEmail=&InvoiceType=07&Category=B2C &TaxType=1&TaxRate=0.05000&Amt=1333&TaxAmt=67&TotalAmt=1400&LoveCode=&PrintFI ag=Y&CreateTime=2020-02-03

10:23:25&ItemDetail=[{"ItemNum":"","ItemName":"\u5546\u54c11","ItemCount":1,"ItemWord":"","ItemPrice":100,"ItemAmount":100,"ItemTaxRate":"","ItemRateAmt":"","ItemAmt":""},{"ItemNum

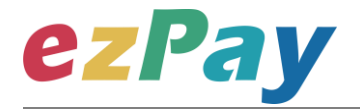

":"","ItemName":"\u5546\u54c12","ItemCount":2,"ItemWord":"","ItemPrice":200,"ItemAmount":4 00,"ItemTaxRate":"","ItemRateAmt":"","ItemAmt":"",{"ItemNum":"","ItemName":"\u5546\u54c13 ","ItemCount":3,"ItemWord":"","ItemPrice":300,"ItemAmount":900,"ItemTaxRate":"","ItemRateA mt":"","ItemAmt":""}]&InvoiceStatus=1&CreateStatusTime=&UploadStatus=1&CheckCode=B50 FF4312AAA34812D34683DD94427FC876F5CD4E50BA268BF2271834AEFB6DF&CarrierTyp e=&CarrierNum=&BarCode=10902BA00000074234&QRcodeL=BA00000007109020342340 0000535000005780000000599999920X2qer6+sOQg51X2JP62wnQ==:\*\*\*\*\*\*\*:3:3:1:商品 1:1:100:商品 2:2:200:商品 3:3:300&QRcodeR=\*\*&KioskPrintFlag=**&EndStr=##** 

PS:String 格式回傳時,會多回 EndStr=##,代表資料結尾,確保資料完整性。

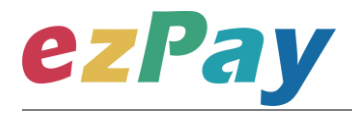

# 九、錯誤代碼

商店可能遭遇下列錯誤狀況·其錯誤代碼與對應的錯誤原因如下表所示:

| 錯誤代碼     | 錯誤原因           | 備註 |
|----------|----------------|----|
| KEY10002 | 資料解密錯誤         |    |
| KEY10004 | 資料不齊全          |    |
| KEY10006 | 商店未申請啟用電子發票    |    |
| KEY10007 | 頁面停留超過 30 分鐘   |    |
| KEY10010 | 商店代號空白         |    |
| KEY10011 | PostData_欄位空白  |    |
| KEY10012 | 資料傳遞錯誤         |    |
| KEY10013 | 資料空白           |    |
| KEY10014 | TimeOut        |    |
| KEY10015 | 發票金額格式錯誤       |    |
| INV10003 | 商品資訊格式錯誤或缺少資料  |    |
| INV10004 | 商品資訊的商品小計計算錯誤  |    |
| INV10006 | 稅率格式錯誤         |    |
| INV10012 | 發票金額、課稅別驗證錯誤   |    |
| INV10013 | 發票欄位資料不齊全或格式錯誤 |    |
| INV10014 | 自訂編號格式錯誤       |    |
| INV10015 | 無未稅金額          |    |
| INV10016 | 無稅金            |    |
| INV10017 | 輸入的版本不支援混合稅率功能 |    |
| INV10019 | 資料含有控制碼        |    |
| INV10020 | 暫停使用           |    |
| INV10021 | 異常終止           |    |
| INV20006 | 查無發票資料         |    |
| INV70001 | 欄位資料格式錯誤       |    |

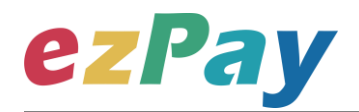

| INV70002 | 上傳失敗之發票不得作廢           |                  |
|----------|-----------------------|------------------|
| INV90005 | 未簽定合約或合約已到期           |                  |
| INV90006 | 可開立張數已用罄              |                  |
| NOR10001 | 網路連線異常                |                  |
| LIB10003 | 商店自訂編號重覆              |                  |
| LIB10005 | 發票已作廢過                |                  |
| LIB10007 | <b>毎</b> 汁 <i>作</i> 肉 | 當該張發票已執行過發票折讓·則  |
|          | 無法作陵                  | 無法再執行作廢。         |
| LIB10008 | 超過可作廢期限               |                  |
| LIB10009 | 發票已開立,但未上傳至財政部,無法作廢   | 需於開立發票上傳財政部完成後 · |
| LIBIO009 |                       | 才可執行作廢。          |
| IAI10001 | 缺少參數                  | 作廢折讓錯誤代碼         |
| IAI10002 | 查詢失敗                  | 作廢折讓錯誤代碼         |
| IAI10003 | 更新失敗                  | 作廢折讓錯誤代碼         |
| IAI10004 | 參數錯誤                  | 作廢折讓錯誤代碼         |
| IAI10005 | 新增失敗                  | 作廢折讓錯誤代碼         |
| IAI10006 | 異常終止                  | 作廢折讓錯誤代碼         |

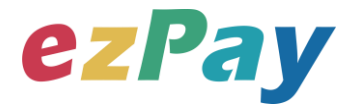

## 附件一 PostData\_加密方法範例程式

```
A. PostData_加密方法(以 PHP、.net c#為例):
```

```
傳送發票資料中,除了商店代號欄位(MerchantID_)之外,其餘欄位均須採用 Aes 加密後放到 PostData_欄位,再以 PHP、.net c#版本程式語言透過幕後方式送至電子發票開立閘道,可參考 CURL 模組。
```

以下提供 PHP 版本程式語言範例以供參考:

```
<?php
//====以下為副程式====
function addpadding($string, $blocksize = 32)
{
   $len = strlen($string);
   $pad = $blocksize - ($len % $blocksize);
   $string .= str_repeat(chr($pad), $pad);
   return $string;
}
function curl_work($url = ", $parameter = ")
{
   $curl_options = array(
       CURLOPT URL => $url,
       CURLOPT_HEADER => false,
       CURLOPT RETURNTRANSFER => true,
       CURLOPT_USERAGENT => 'ezPay',
       CURLOPT FOLLOWLOCATION => true,
       CURLOPT_SSL_VERIFYPEER => false,
       CURLOPT SSL VERIFYHOST => false,
       CURLOPT POST => '1',
       CURLOPT POSTFIELDS => $parameter
   );
```

# ezPay

}

電子發票技術串接手冊

```
$ch
                  = curl init();
    curl setopt array($ch, $curl options);
    $result
                = curl_exec($ch);
                 = curl_getinfo($ch, CURLINFO_HTTP_CODE);
    $retcode
    $curl error = curl errno($ch);
    curl_close($ch);
    $return info = array(
        'url' => $url,
        'sent_parameter' => $parameter,
        'http_status' => $retcode,
        'curl_error_no' => $curl_error,
        'web_info' => $result
    );
    return $return_info;
//====以上為副程式====
$post_data_array = array(
   //post_data 欄位資料
    'RespondType' => 'JSON',
    'Version' => '1.4',
    'TimeStamp' => '1444963784', //請以 time() 格式
    'TransNum' => ",
    'MerchantOrderNo' => '201409170000001',
    'BuyerName' => '王大品',
    'BuyerUBN' => '54352706',
    'BuyerAddress' => '台北市南港區南港路二段 97 號 8 樓',
    'BuyerEmail' => '54352706@pay2go.com',
    'Category' => 'B2B',
    'TaxType' => '1',
    'TaxRate' => '5'.
    'Amt' => '490',
    'TaxAmt' => '10',
    'TotalAmt' => '500',
    'CarrierType' => ",
```

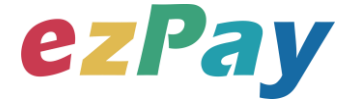

```
'CarrierNum' => rawurlencode("),
   'LoveCode' => ",
   'PrintFlag' => 'Y',
   'ItemName' => '商品一|商品二', //多項商品時, 以「|」分開
   'ItemCount' => '1|2', //多項商品時,以「|」分開
   'ItemUnit' => '個|個', //多項商品時,以「|」分開
   'ItemPrice' => '300|100', //多項商品時,以「|」分開
   'ItemAmt' => '300|200', //多項商品時,以「|」分開
   'Comment' => '備註',
   'CreateStatusTime' => ",
   'Status' => '1' //1=立即開立, 0=待開立, 3=延遲開立
);
$post_data_str = http_build_query($post_data_array); //轉成字串排列
$key
              = 'abcdefghijklmnopqrstuvwxyzabcdef'; //商店專屬串接金鑰
HashKey 值
$iv
              = '1234567891234567'; //商店專屬串接金鑰 HashIV 值
if (phpversion() > 7) {
   $post_data = trim(bin2hex(openssl_encrypt(addpadding($post_data_str),
'AES-256-CBC', $key, OPENSSL RAW DATA | OPENSSL ZERO PADDING, $iv)));
//php 7 以上版本加密
} else {
   $post_data = trim(bin2hex(mcrypt_encrypt(MCRYPT_RIJNDAEL_128, $key,
addpadding($post data str), MCRYPT MODE CBC, $iv))); //php 7 之前版本加密
}
//==== $post data str 陣列轉成字串樣式如下 ======== //
/*
RespondType=JSON&Version=1.4&TimeStamp=1444963784&TransNum=&Mercha
ntOrderNo=201409170000001&BuyerName=%E7%8E%8B%E5%A4%A7%E5%93%8
1&BuyerUBN=54352706&BuyerAddress=%E5%8F%B0%E5%8C%97%E5%B8%82
%E5%8D%97%E6%B8%AF%E5%8D%80%E5%8D%97%E6%B8%AF%E8%B7%AF
%E4%BA%8C%E6%AE%B597%E8%99%9F8%E6%A8%93&BuyerEmail=54352706
%40pay2go.com&Category=B2B&TaxType=1&TaxRate=5&Amt=490&TaxAmt=10&T
```

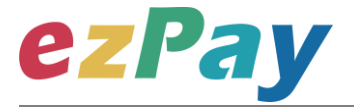

otalAmt=500&CarrierType=&CarrierNum=&LoveCode=&PrintFlag=Y&ItemName=% E5%95%86%E5%93%81%E4%B8%80%7C%E5%95%86%E5%93%81%E4%BA%8C &ItemCount=1%7C2&ItemUnit=%E5%80%8B%7C%E5%80%8B&ItemPrice=300%7C 100&ItemAmt=300%7C200&Comment=%E5%82%99%E8%A8%BB&CreateStatusTi me=&Status=1

\*/

// ==== addpadding() 補足字串長度 · 回傳樣式 ======== // /\*

(在 Status=1 後面補足 9 個 0x09<sup>,</sup>因文件無法印出<sup>,</sup>故此說明;使用 PKCS#7) \*/

// ==== \$post\_data 壓碼後樣式如下(僅供樣式參考,依實際資料為主) ======== // /\*

\$post\_data=70a61189d7dc0f6abefe7643da144af543470ddf87b1de14ae20cf104f730 dee3f872d15ec141795895ca901e04b59bd691657557d884265e2c817b8db15b5563c 846c88d228bec7d4c9aa57b9d3e5e22c73573e1dc4393c0057185920920fcf17438ec9 4c82de1b109594283c3df21dfc2e3d10a7748d5c9e2f0272e6ff34df191bb517a9736718 33c52dd4a67b27a166f371488a3adc973f0277020dd528353ae88ae1dda9f88f0474f48 e452d5a2e68f41e5c8033937dbb72607003610095b7c0717250e4c8c3611f699fceaa6f d88a687cc7b3ac5edff3a3a11ac7d040755c7f8c1725011645ea139ceb355e309b4bee9 5a8c37cf9b2f2027b1b7943bc5a946f5879416b2ddf45dd2f4163fe3d995bd189f3053a3 91463565d3f1e284056c21d031554f7d28ed2d674ff62c24b0e93943e20ddd6bf79e6d5 19fc03c590a70f40b2d559ced5a8cd0c1de0d4154112c2fe881c2f352369c23ef2a68cd eacea72d38c4349484793a93dbbf66078ac533a868cb7378c61c47b79a6c756a3aa484 5006f97bb97ab43a43e17d512c65d2681ed5dd00ef4e0fe76c50f4c093452ee32bc34da df31cb1d3c562d8d2149506aaa4f2d764ea8e189635aa61863155bec033a5fbeba58a4 63f1f3fc29184fbb85012f339fb57fe96a513ea64cb5b96b7989a2ede6a6a9c164bd1706 52f433688b435e8dcf5246890f2fb9a38fbfe67ed92150d939a690cacb5f3618a7e1234b efad329e69e56da113cc2889e8ecc2bee9cd4c31eeb44f35817f4b2580510cf6b24189d f119f07f8f6940e5cd24c23d3bc350975a20a51cd8e8a26254cb25a805929b84bc1bf16 143ed4fb6c3875607ba7089889e24ab662469997cec4cb7f6cd1502eded8cd9ab50380 305b71e1fa57c4

# ezPay

| */                                                    |                                                 |  |
|-------------------------------------------------------|-------------------------------------------------|--|
| \$url                                                 | = 'https://inv.ezpay.com.tw/Api/invoice_issue'; |  |
| \$MerchantID                                          | = '3622183'; //商店代號                             |  |
| \$transaction_data_array                              | r = array(//送出欄位                                |  |
| 'MerchantID_' => \$MerchantID,                        |                                                 |  |
| 'PostData_' => \$post_data                            |                                                 |  |
| );                                                    |                                                 |  |
| <pre>\$transaction_data_str</pre>                     | = http_build_query(\$transaction_data_array);   |  |
| \$result                                              | = curl_work(\$url, \$transaction_data_str);     |  |
| print_r(\$result); //印出結果                             |                                                 |  |
| // ====== \$result 印出結果樣式如下(僅供樣式參考,依實際資料為主) ====== // |                                                 |  |
| /*                                                    |                                                 |  |

Array ( [url] => https://inv.ezpay.com.tw/Api/invoice\_issue [sent\_parameter] => MerchantID =3622183&PostData =70a61189d7dc0f6abefe7643da144af543470ddf8 7b1de14ae20cf104f730dee3f872d15ec141795895ca901e04b59bd691657557d88426 5e2c817b8db15b5563c846c88d228bec7d4c9aa57b9d3e5e22c73573e1dc4393c0057 185920920fcf17438ec94c82de1b109594283c3df21dfc2e3d10a7748d5c9e2f0272e6ff 34df191bb517a973671833c52dd4a67b27a166f371488a3adc973f0277020dd528353a e88ae1dda9f88f0474f48e452d5a2e68f41e5c8033937dbb72607003610095b7c071725 0e4c8c3611f699fceaa6fd88a687cc7b3ac5edff3a3a11ac7d040755c7f8c1725011645e a139ceb355e309b4bee95a8c37cf9b2f2027b1b7943bc5a946f5879416b2ddf45dd2f41 63fe3d995bd189f3053a391463565d3f1e284056c21d031554f7d28ed2d674ff62c24b0e 93943e20ddd6bf79e6d519fc03c590a70f40b2d559ced5a8cd0c1de0d4154112c2fe881 c2f352369c23ef2a68cdeacea72d38c4349484793a93dbbf66078ac533a868cb7378c61 c47b79a6c756a3aa4845006f97bb97ab43a43e17d512c65d2681ed5dd00ef4e0fe76c5 0f4c093452ee32bc34dadf31cb1d3c562d8d2149506aaa4f2d764ea8e189635aa61863 155bec033a5fbeba58a463f1f3fc29184fbb85012f339fb57fe96a513ea64cb5b96b7989 a2ede6a6a9c164bd170652f433688b435e8dcf5246890f2fb9a38fbfe67ed92150d939a6 90cacb5f3618a7e1234befad329e69e56da113cc2889e8ecc2bee9cd4c31eeb44f35817 f4b2580510cf6b24189df119f07f8f6940e5cd24c23d3bc350975a20a51cd8e8a26254cb 25a805929b84bc1bf16143ed4fb6c3875607ba7089889e24ab662469997cec4cb7f6cd 1502eded8cd9ab50380305b71e1fa57c4 [http\_status] => 200 [curl\_error\_no] => 0 [web info] =>

{"Status":"SUCCESS","Message":"\u96fb\u5b50\u767c\u7968\u958b\u7acb\u6210\

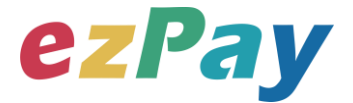

u529f","Result":"{\"CheckCode\":\"C4156CA208897278C84D929DE48F4A2BCD1FF 3ED4B97D09A14E2E2143E3EFD2E\",\"MerchantID\":\"3622183\",\"MerchantOrderN o\":\"201409170000001\",\"InvoiceNumber\":\"UY25000014\",\"TotalAmt\":500,\"Inv oiceTransNo\":\"14061313541640927\",\"RandomNum\":\"0142\",\"CreateTime\":\"2 014-06-13 13:54:16\"}"}) \*/

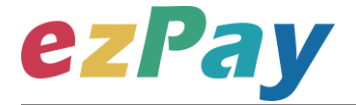

```
以下提供.net c#版本程式語言範例以供參考:
```

```
public string EncryptAES256(string source)//加密
{
    string sSecretKey = "12345678901234567890123456789012";
    string iv = "1234567890123456";
    byte[] sourceBytes = AddPKCS7Padding(Encoding.UTF8.GetBytes(source),
32);
    var aes = new RijndaelManaged();
    aes.Key = Encoding.UTF8.GetBytes(sSecretKey);
    aes.IV = Encoding.UTF8.GetBytes(iv);
    aes.Mode = CipherMode.CBC;
    aes.Padding = PaddingMode.None;
    ICryptoTransform transform = aes.CreateEncryptor();
    return ByteArrayToHex(transform.TransformFinalBlock(sourceBytes, 0,
sourceBytes.Length)).ToLower();
}
public string DecryptAES256(string encryptData)//解密
{
    string sSecretKey = "12345678901234567890123456789012";
    string iv = "1234567890123456";
    var encryptBytes = HexStringToByteArray(encryptData.ToUpper());
    var aes = new RijndaelManaged();
    aes.Key = Encoding.UTF8.GetBytes(sSecretKey);
    aes.IV = Encoding.UTF8.GetBytes(iv);
    aes.Mode = CipherMode.CBC;
    aes.Padding = PaddingMode.None;
    ICryptoTransform transform = aes.CreateDecryptor();
    return
Encoding.UTF8.GetString(RemovePKCS7Padding(transform.TransformFinalBlock
(encryptBytes, 0, encryptBytes.Length)));
```

```
電子發票加值服務平台
```

# ezPay

```
private static byte[] AddPKCS7Padding(byte[] data, int iBlockSize)
{
    int iLength = data.Length;
    byte cPadding = (byte)(iBlockSize - (iLength % iBlockSize));
    var output = new byte[iLength + cPadding];
    Buffer.BlockCopy(data, 0, output, 0, iLength);
    for (var i = iLength; i < output.Length; i++)
         output[i] = (byte)cPadding;
    return output;
}
private static byte[] RemovePKCS7Padding(byte[] data)
{
    int iLength = data[data.Length - 1];
    var output = new byte[data.Length - iLength];
    Buffer.BlockCopy(data, 0, output, 0, output.Length);
    return output;
}
private static string ByteArrayToHex(byte[] barray)
{
    char[] c = new char[barray.Length * 2];
    byte b;
    for (int i = 0; i < barray.Length; ++i)
    {
        b = ((byte)(barray[i] >> 4));
        c[i * 2] = (char)(b > 9 ? b + 0x37 : b + 0x30);
        b = ((byte)(barray[i] \& 0xF));
        c[i * 2 + 1] = (char)(b > 9 ? b + 0x37 : b + 0x30);
    }
    return new string(c);
}
private static byte[] HexStringToByteArray(string hexString)
```

# ezPay

```
int hexStringLength = hexString.Length;
byte[] b = new byte[hexStringLength / 2];
for (int i = 0; i < hexStringLength; i += 2)
{
    int topChar = (hexString[i] > 0x40 ? hexString[i] - 0x37 : hexString[i] -
0x30) << 4;
    int bottomChar = hexString[i + 1] > 0x40 ? hexString[i + 1] - 0x37 :
hexString[i + 1] - 0x30;
    b[i / 2] = Convert.ToByte(topChar + bottomChar);
    }
    return b;
}
```

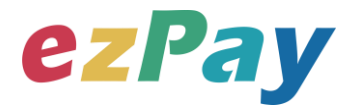

# 附件二 CheckCode 產生規則範例程式

- 排序欄位字串並用&符號串聯起來將回傳資料其中的五個欄位,分別是 InvoiceTransNo(ezPay 電子發票開立序號)、MerchantID(商店代號)、 MerchantOrderNo(自訂編號)、RandomNum(發票防偽隨機碼)、TotalAmt(發票 金額),且參數需照英文字母 A~Z 排序,若第一字母相同比較第二字母,以此類 推。
- 2. 將串聯後的字串前後加上商店串接專屬加密 Hash Ⅳ 值與商店串接專屬加密 Hash Key 值。
- 3. 將串聯後的字串用 SHA256 壓碼後轉大寫。

#### 範例程式:

(1)排列參數欄位並串聯

InvoiceTransNo=14061313541640927&MerchantID=3622183&MerchantOrderNo=2

01409170000001&RandomNum=0142&TotalAmt=500

(2)前後加上商店串接專屬的 Hash IV 及 Hash Key

HashIV=1234567891234567&InvoiceTransNo=14061313541640927&MerchantID=

3622183&MerchantOrderNo=201409170000001&RandomNum=0142&TotalAmt=5

00&HashKey=abcdefghijkImnopqrstuvwxyzabcdef

(3)使用 SHA256 壓碼過後並轉大寫。字串結果如下:

303AB800650B724733B5D91CBCE075D9EA09E4CDE9CD33461D45F07D5EC7E ECB

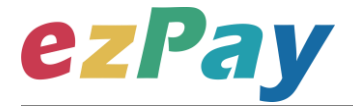

以下提供 PHP 版本程式語言範例以供參考:

```
$check_code_arr = array(
    'MerchantID' => '3622183', //商店代號
    'MerchantOrderNo' => '201409170000001', //商店自訂單號(訂單編號)
    'InvoiceTransNo' => '14061313541640927', //ezPay 電子發票開立序號
    'TotalAmt' => '500', //發票金額
    'RandomNum' => '0142' //發票防偽隨機碼
);
ksort($check_code_arr);
$check_str = http_build_query($check_code_arr);
$check_code = strtoupper(hash('sha256', 'HashIV=1234567891234567&'.
$check_str . '&HashKey=abcdefghijkImnopqrstuvwxyzabcdef'));
print_r($check_code);
```

\$check\_code=303AB800650B724733B5D91CBCE075D9EA09E4CDE9CD33461D45F0

#### 7D5EC7EECB